# 足帮帮 设备操作说明

# 一、开机联网

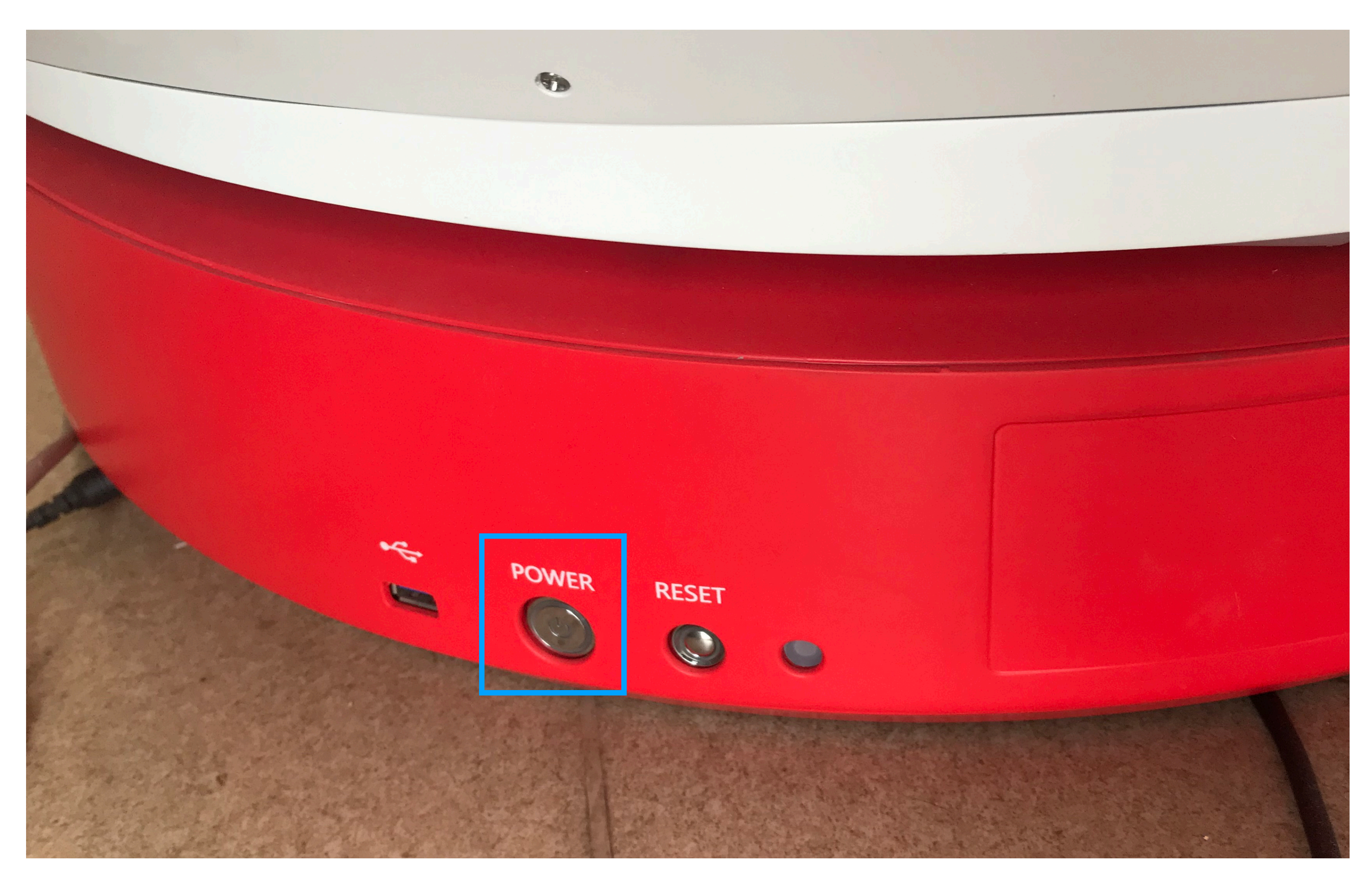

## 1.1设备开关机

说明:

**设备开机:**联通电源,将无线路由器插入 USB接口,短按设备背后开机按钮, 开机按钮灯会亮起。等1-2分钟,玻璃平 板会闪蓝光,设备灯带效果由红色变为缓 慢蓝绿色呼吸效果,则表示开机完成。

设备关机:短按一下power键,等5秒钟 左右呼吸灯熄灭,此状态已完成关机。

注意:

请勿在开机状态下断电。

无线路由器为外置,请在使用或搬运过程 中勿碰撞致路由器损坏。

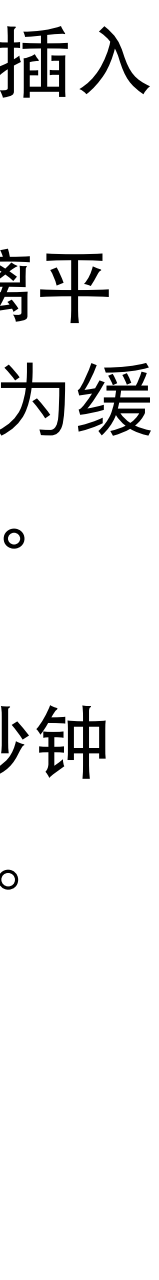

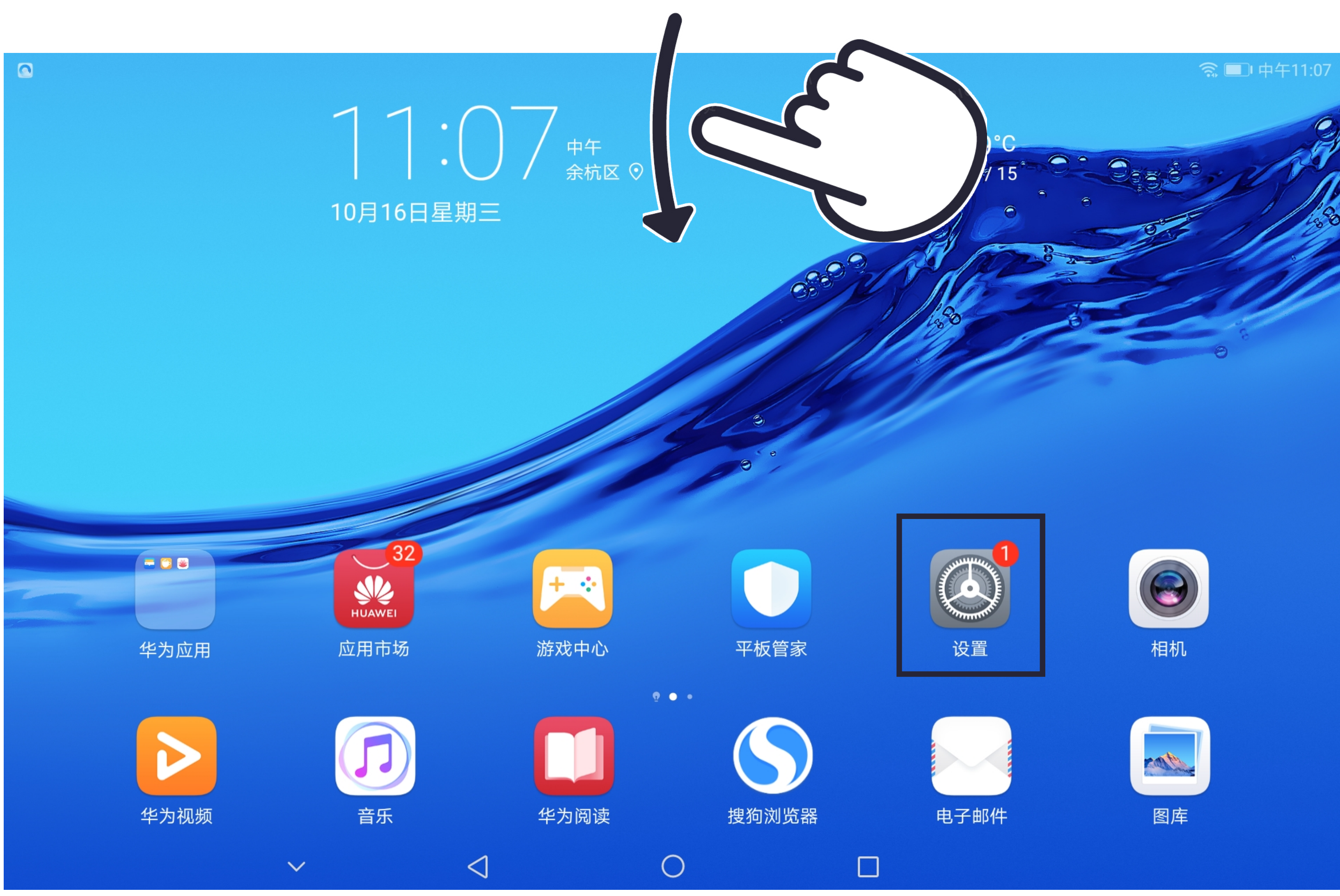

| 图库 |
|----|

# 1.2平板电脑与设备联网

说明:

设备开机后,打开平板电脑,进行wifi连 接,该步骤主要是为了实现平板电脑与设 备的连接,保证对设备的操作。

方法1: 在首页下滑操作进入快捷联网页 面,进行设备wifi连接。

方法2: 在桌面点击设置-无线和网络-WLAN中进行选择wifi信号连接

扫描仪的无线局域网名称为设备铭牌上的 SSID, 密码默认为: FootScan。

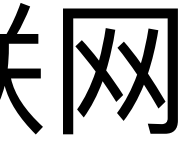

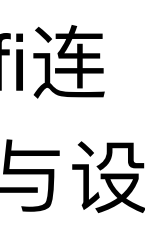

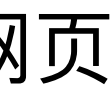

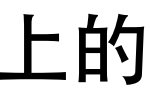

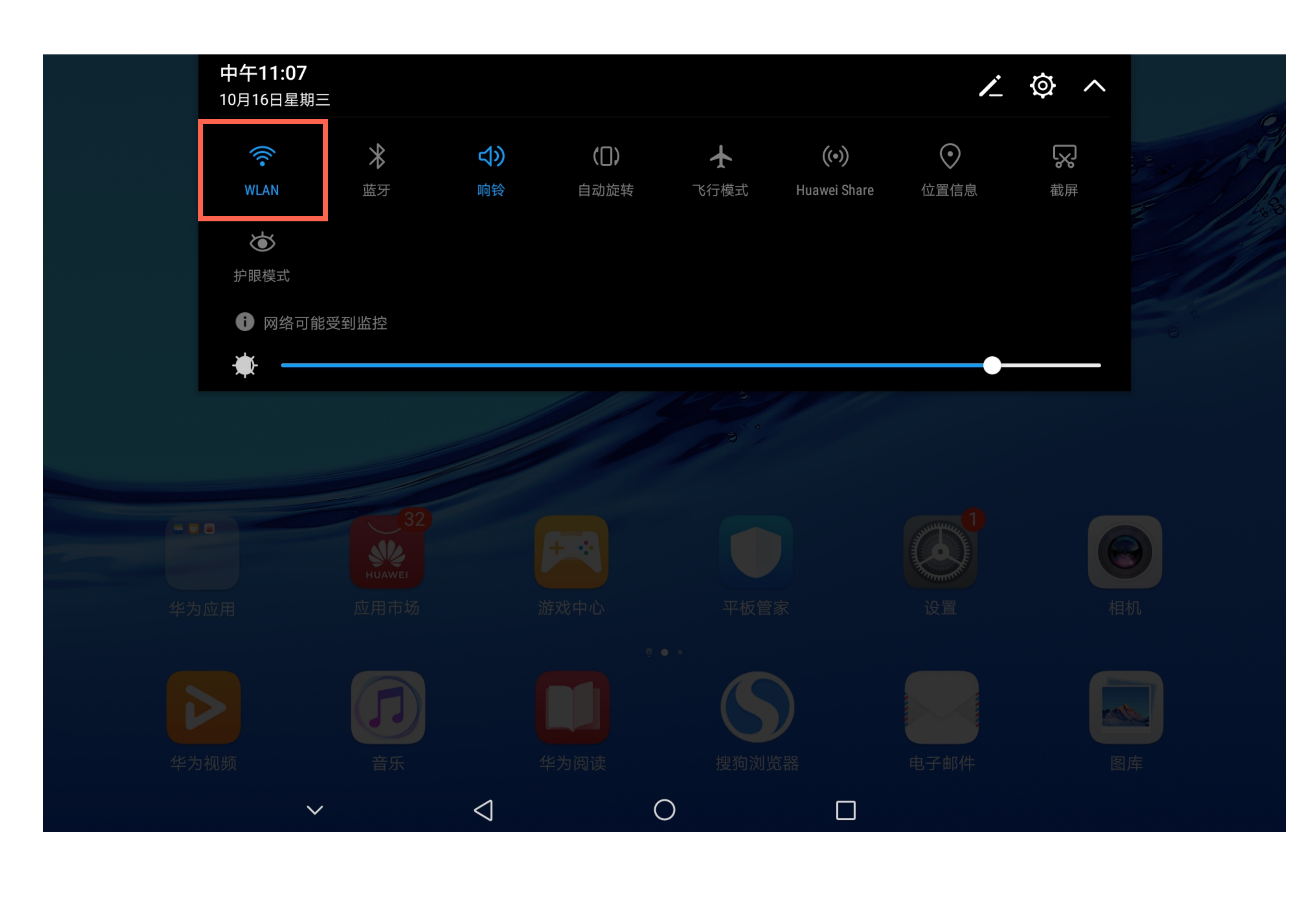

## 1.2.1快捷联网

#### **说明:** 下拉菜单中点击WLAN进行联网。

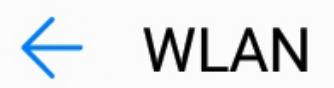

#### WLAN

WLAN+ 提升网络智能连接体验

可用 WLAN 列表

zbb-hahaha-rc 加密

alibaba-inc

加密

#### Alibaba-Test-80577

加密

#### DIRECT-QWDESKTOP-V4840C2msLI

加密(可使用 WPS)

#### flicfit-alibaba-02

加密(可使用 WPS)

#### mit\_5g

加密

 $\sim$ 

 $\triangleleft$ 

 $\bigcirc$ 

|            |   |    | 中午11:19 |
|------------|---|----|---------|
| $\bigcirc$ | ÷ | Ø  | :       |
|            |   |    |         |
|            |   | 已开 | 启〉      |
|            |   |    |         |
|            |   |    | (((•    |
|            |   |    |         |
|            |   |    |         |
|            |   |    |         |
|            |   |    |         |
|            |   |    |         |
|            |   |    |         |

## 1.2.2设备wifi选择

#### 说明:

检查可用WLAN列表,选择连接到命名 规则为 zbb-XXXXXX 的网络。

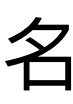

|                                        |        |               |          |     | ID F | 午2:56 |
|----------------------------------------|--------|---------------|----------|-----|------|-------|
| ← WLAN                                 |        |               |          | C 😤 | 0    | :     |
| WLAN                                   |        |               |          |     |      | D     |
| WLAN+<br>提升网络智能连接体验                    |        | zbb-hahaha-ol |          |     | 已开启  | >     |
| 可用 WLAN 列表                             | 信号强度   |               | 强        |     |      |       |
| <b>alibaba-guest</b><br>开放 (网络质量不佳)    | 加密类型   |               | WPA2 PSK |     |      | ((:-  |
| <b>zbb-hahaha-ol</b><br>已保存,加密(不可上网)   |        | 连接            |          |     |      | ()    |
| alibaba-inc<br>加密                      |        | 不保存           |          |     | 9    | ()    |
| Alibaba-Test-80577<br>加密               |        | 取消            |          |     |      | (i)   |
| DIRECT-QWDESKTOP-V48400<br>加密(可使用 WPS) | C2msLI |               |          |     |      | (i)   |
| flicfit-alibaba-02<br>加密(可使用 WPS)      |        |               |          |     |      | ((;   |
|                                        |        |               |          |     |      |       |

## 1.2.3设备wifi连接

#### 说明:

点击连接,连接成功后,此时完成对足帮 帮设备的网络连接。

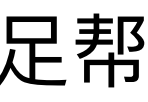

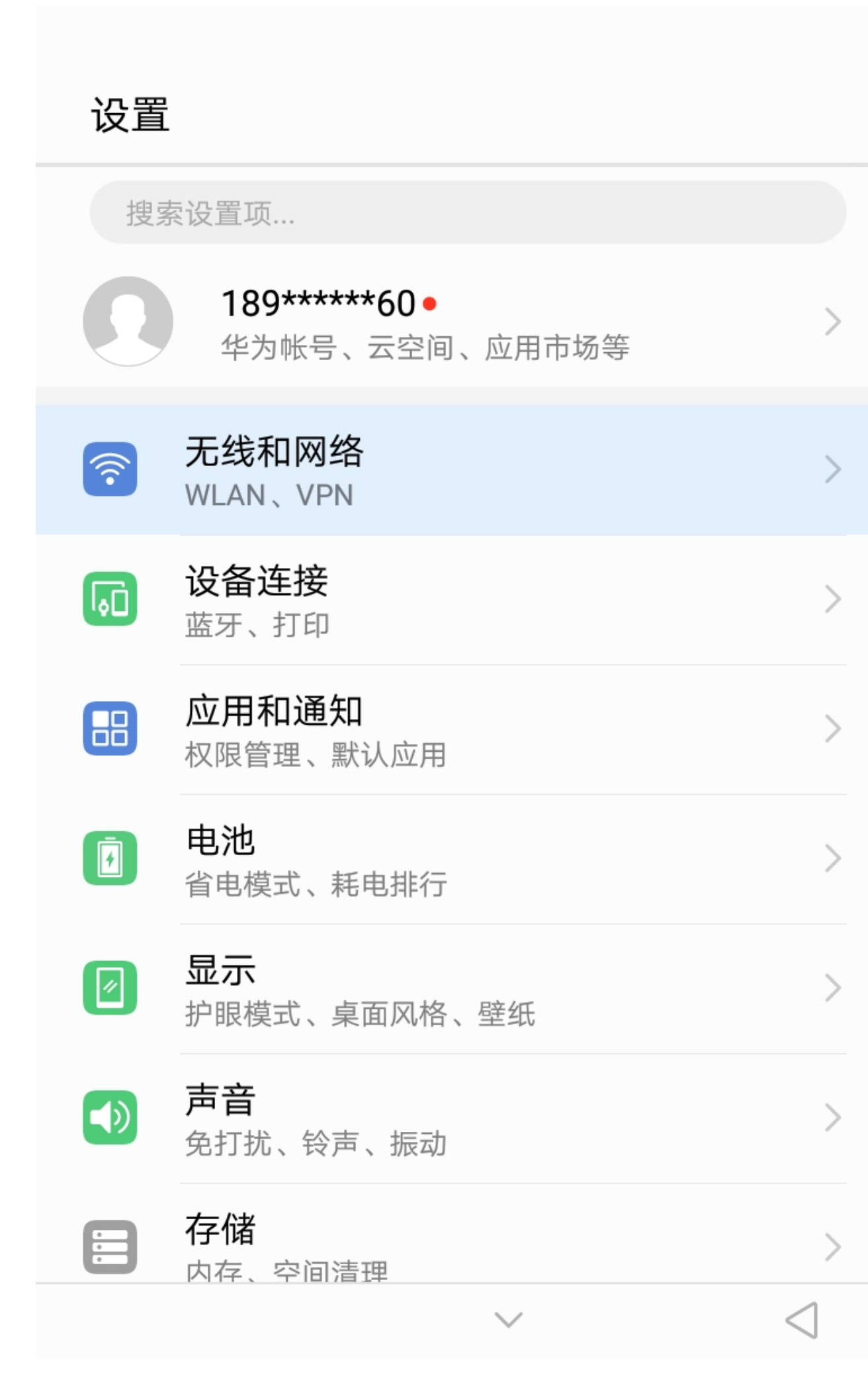

|         |                 |                                             |         |      |    | 中午11:23 |  |
|---------|-----------------|---------------------------------------------|---------|------|----|---------|--|
|         |                 | WLAN                                        | $\odot$ | \$(€ | Ø  | :       |  |
|         |                 | WLAN                                        |         |      |    |         |  |
| 间、应用市场等 | >               | WLAN+<br>提升网络智能连接体验                         |         |      | 已开 | 启〉      |  |
|         | >               | 可用 WLAN 列表                                  |         |      |    |         |  |
|         | >               | <b>alibaba-guest</b><br>开放 (网络质量不佳)         |         |      |    | (((•    |  |
| 1       | >               | <b>zbb-hahaha-rc</b><br>已保存,加密 (不可上网)       |         |      |    |         |  |
| j<br>   | >               | alibaba-inc<br>加密                           |         |      |    |         |  |
| 、壁纸     | >               | Alibaba-Test-80577<br>加密                    |         |      |    |         |  |
| ]       | >               | DIRECT-QWDESKTOP-V484OC2msLI<br>加密(可使用 WPS) |         |      |    |         |  |
|         | >               | <b>mit</b><br>加密                            |         |      |    |         |  |
| $\sim$  | $\triangleleft$ | $\bigcirc$                                  |         |      |    |         |  |

## 1.2.4在设置中连接wifi

#### 说明:

也可在桌面点击设置-无线和网络-WLAN 中进行wifi选择,同样需要选择zbb-XXXXXX的网络。

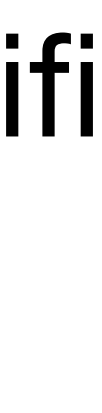

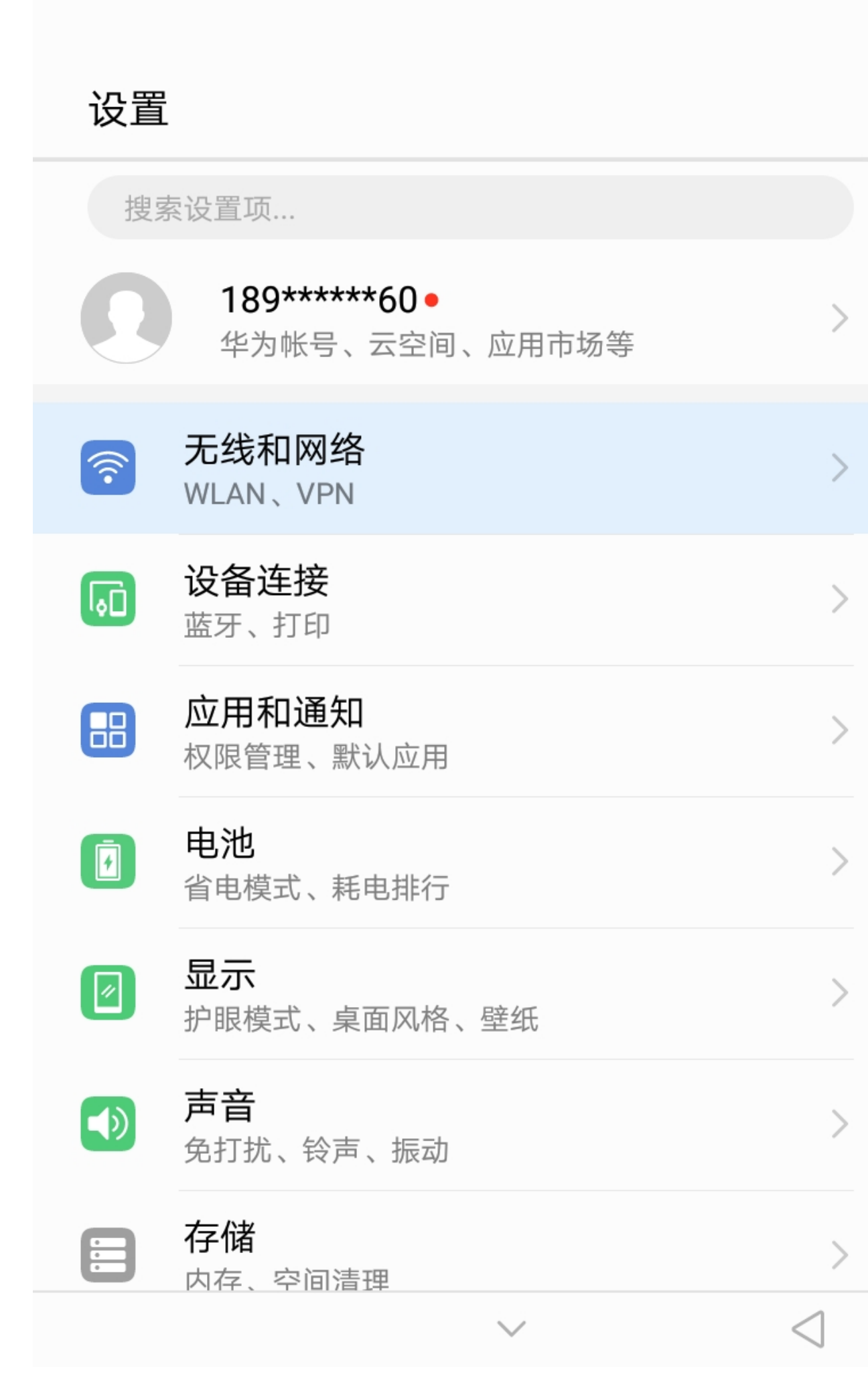

|                                             |            |          | ■ 中午11:23  |
|---------------------------------------------|------------|----------|------------|
| WLAN                                        | $\bigcirc$ | <b>↓</b> | <b>@</b> : |
| WLAN                                        |            |          |            |
| WLAN+<br>提升网络智能连接体验                         |            |          | 已开启 >      |
| 可用 WLAN 列表                                  |            |          |            |
| alibaba-guest<br>开放 (网络质量不佳)                |            |          | (((•       |
| <b>zbb-hahaha-rc</b><br>已保存,加密 (不可上网)       |            |          |            |
| alibaba-inc<br>加密                           |            |          |            |
| Alibaba-Test-80577<br>加密                    |            |          |            |
| DIRECT-QWDESKTOP-V4840C2msLI<br>加密(可使用 WPS) |            |          |            |
| <b>mit</b><br>加密                            |            |          |            |
|                                             |            |          |            |

## 1.2.4在设置中连接wifi

说明:

在设置中,将WLAN联网状态选择为 【永久】连接。

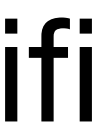

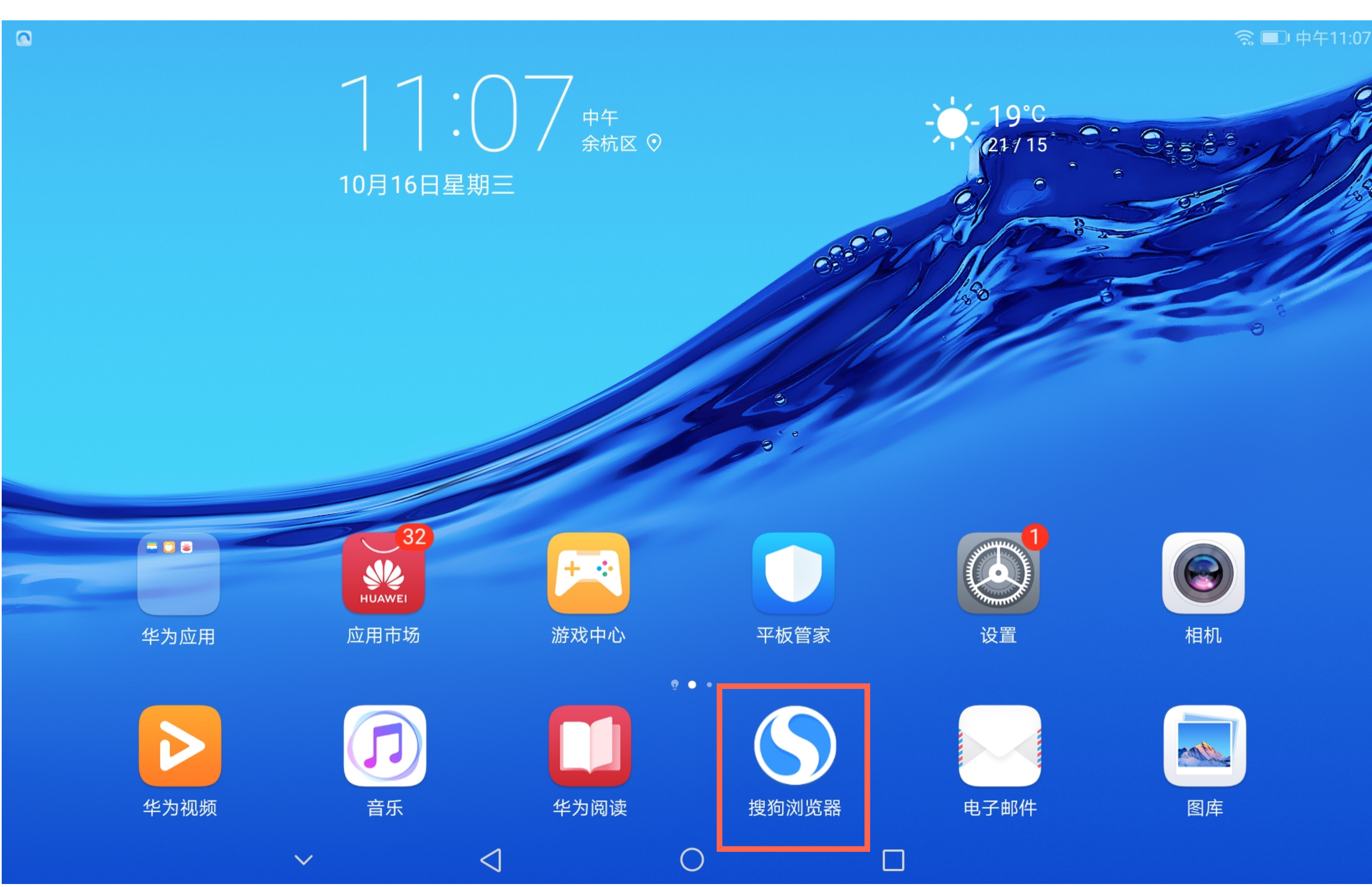

## 1.3打开搜狗浏览器

#### 说明:

确认设备wifi连接后,在桌面点击 【搜狗浏览器】

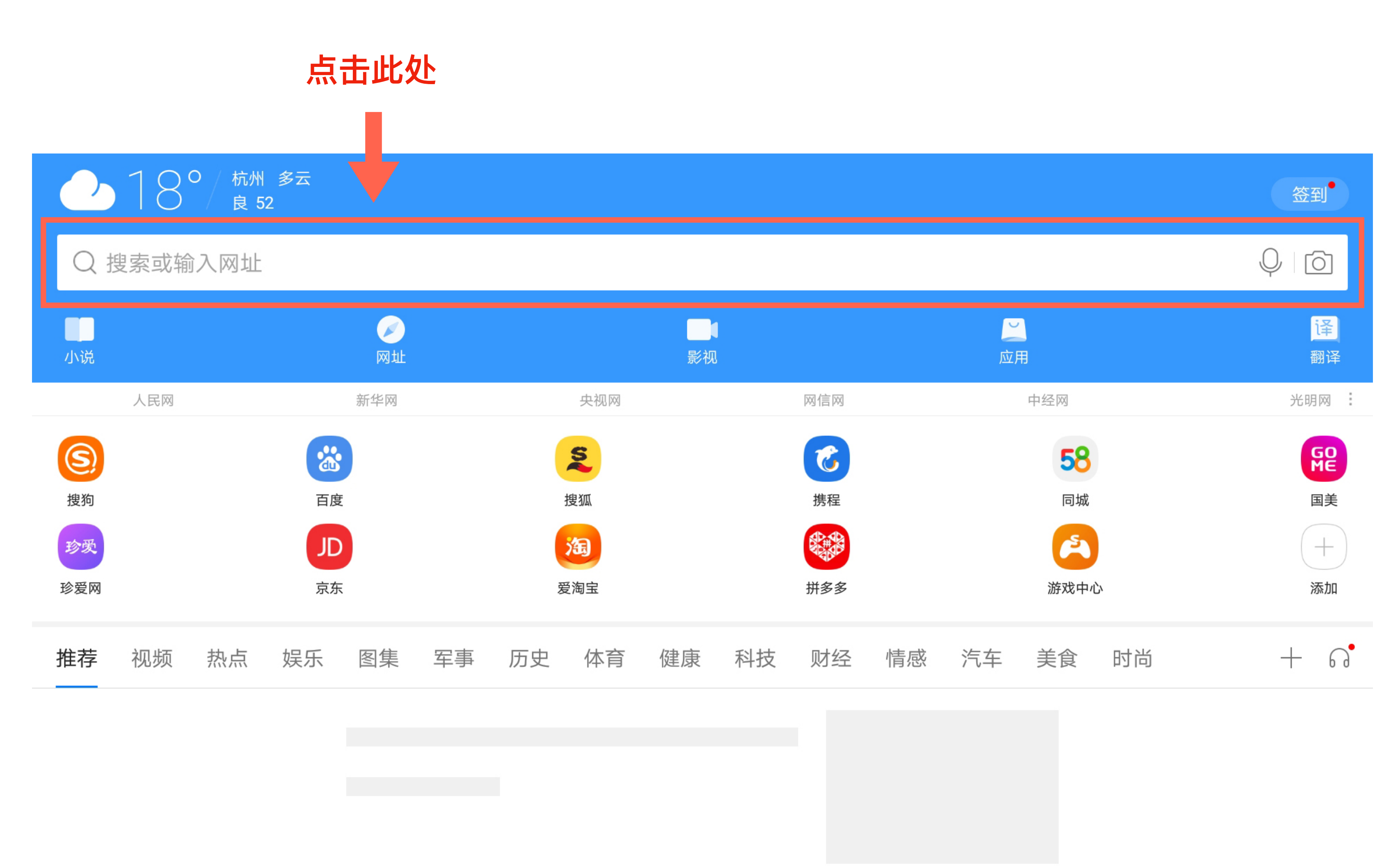

 $\widehat{\Box}$ 

/

1

\_\_\_\_

\_\_\_\_

## 1.3.1点击输入栏

#### **说明:** 打开浏览器后,点击网址输入栏。

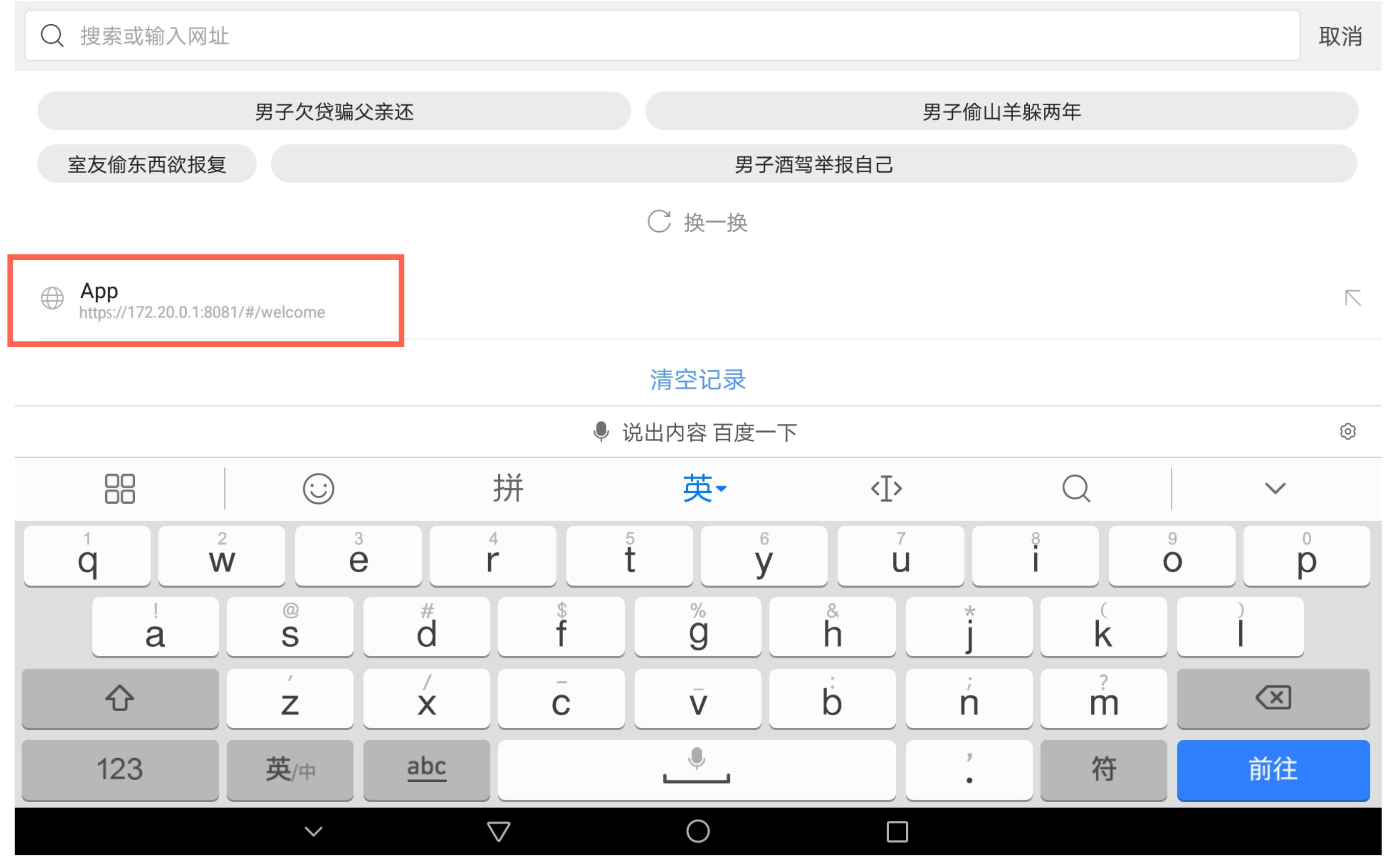

## 1.3.2进入产品功能地址

说明:

选择 App 对应网址

https://172.20.0.1:8081/#/welcome

|        |        |               |                          | 0 |
|--------|--------|---------------|--------------------------|---|
|        | Q      |               | $\sim$                   |   |
| ľ      |        | 9<br><b>O</b> | 0<br>p                   |   |
| *      | k      |               |                          |   |
| 'n     | ?<br>m |               | $\langle \times \rangle$ |   |
| 9<br>• | 符      |               | 前往                       |   |
|        |        |               |                          |   |

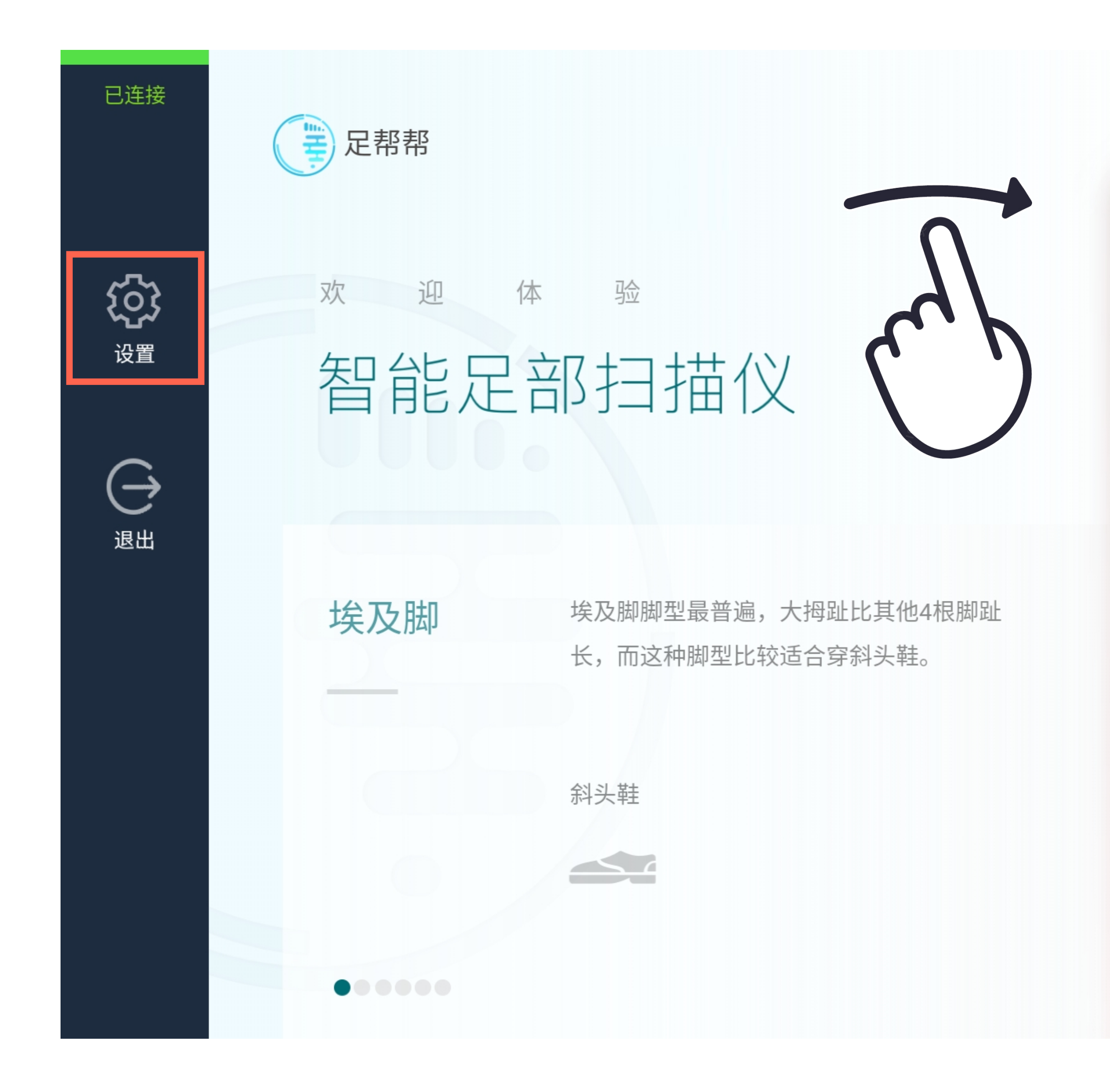

## 1.4进入足帮帮产品页面

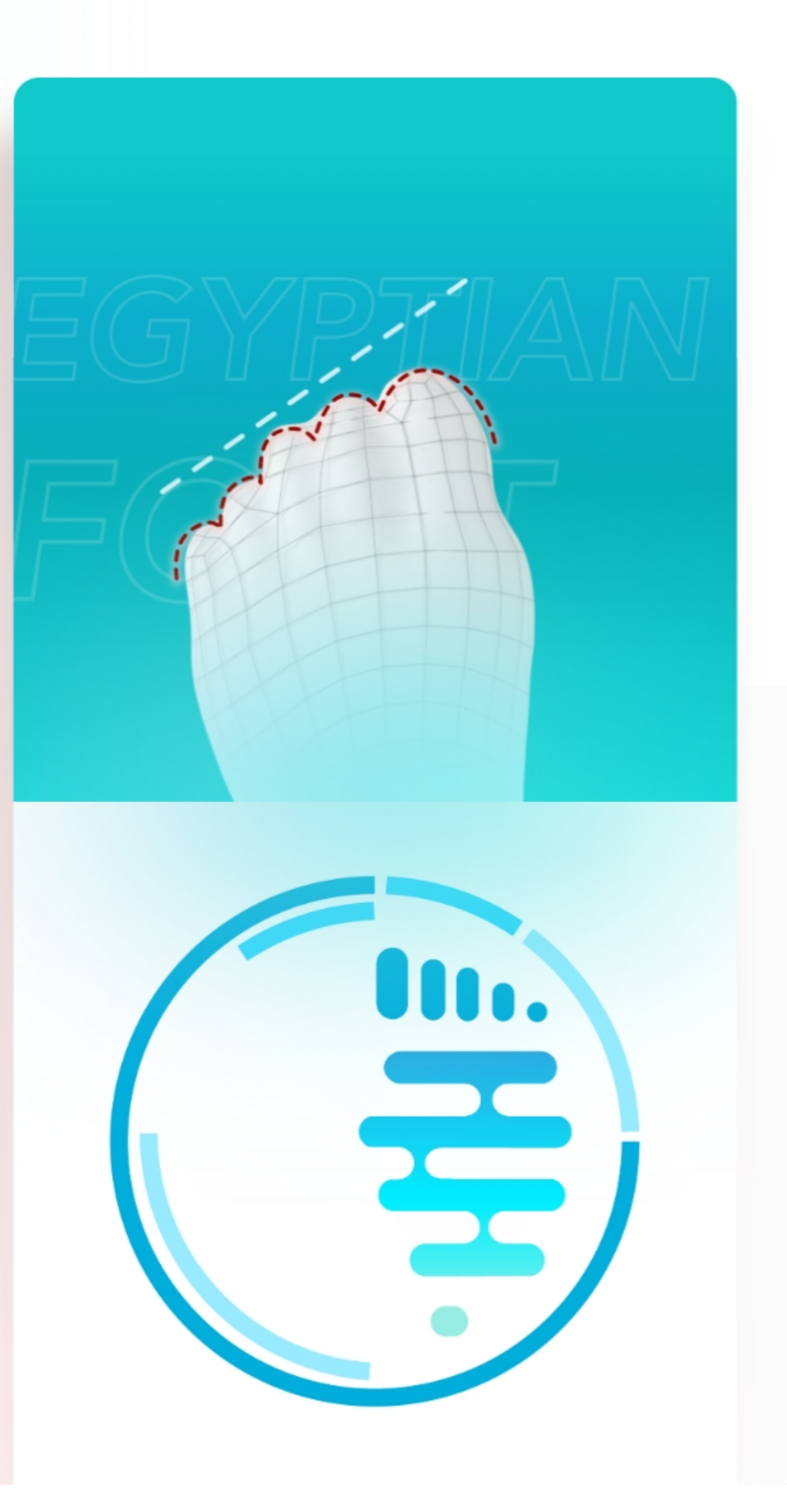

说明:

进入主页面后右滑,显示左侧菜单栏, 查看设备连接状态。 正常情况为【已连接】,选择【设置】 进入设置面板,点击【退出】可以缩起 左侧菜单栏。

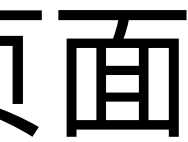

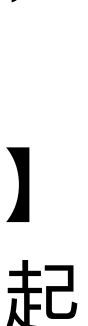

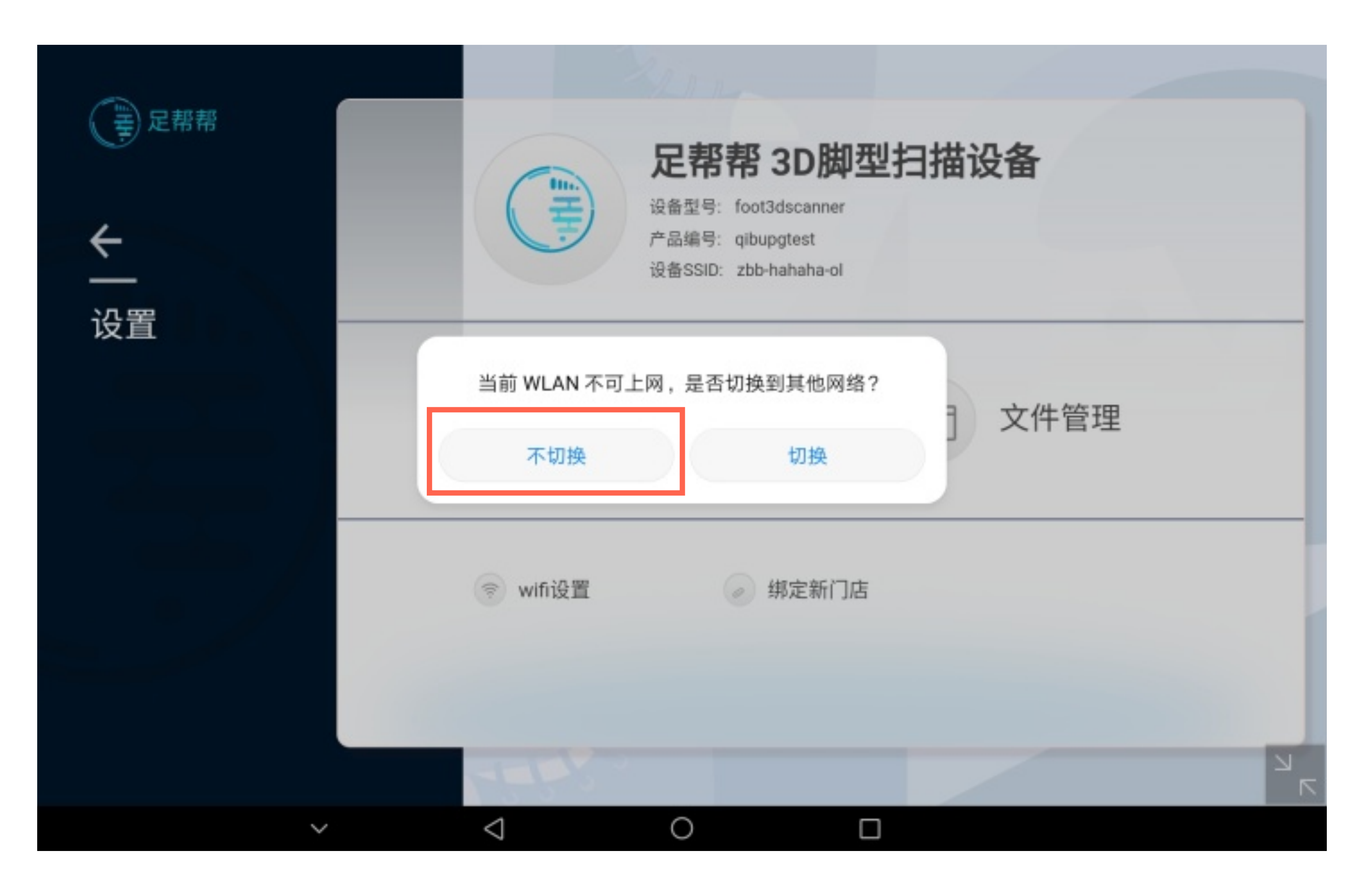

#### 1.4.1联网设置

说明:

进入设置页面,如有'无法进行外网访问, 是否切换'的提示弹窗时,一定选择'不切 换'。

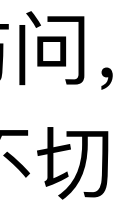

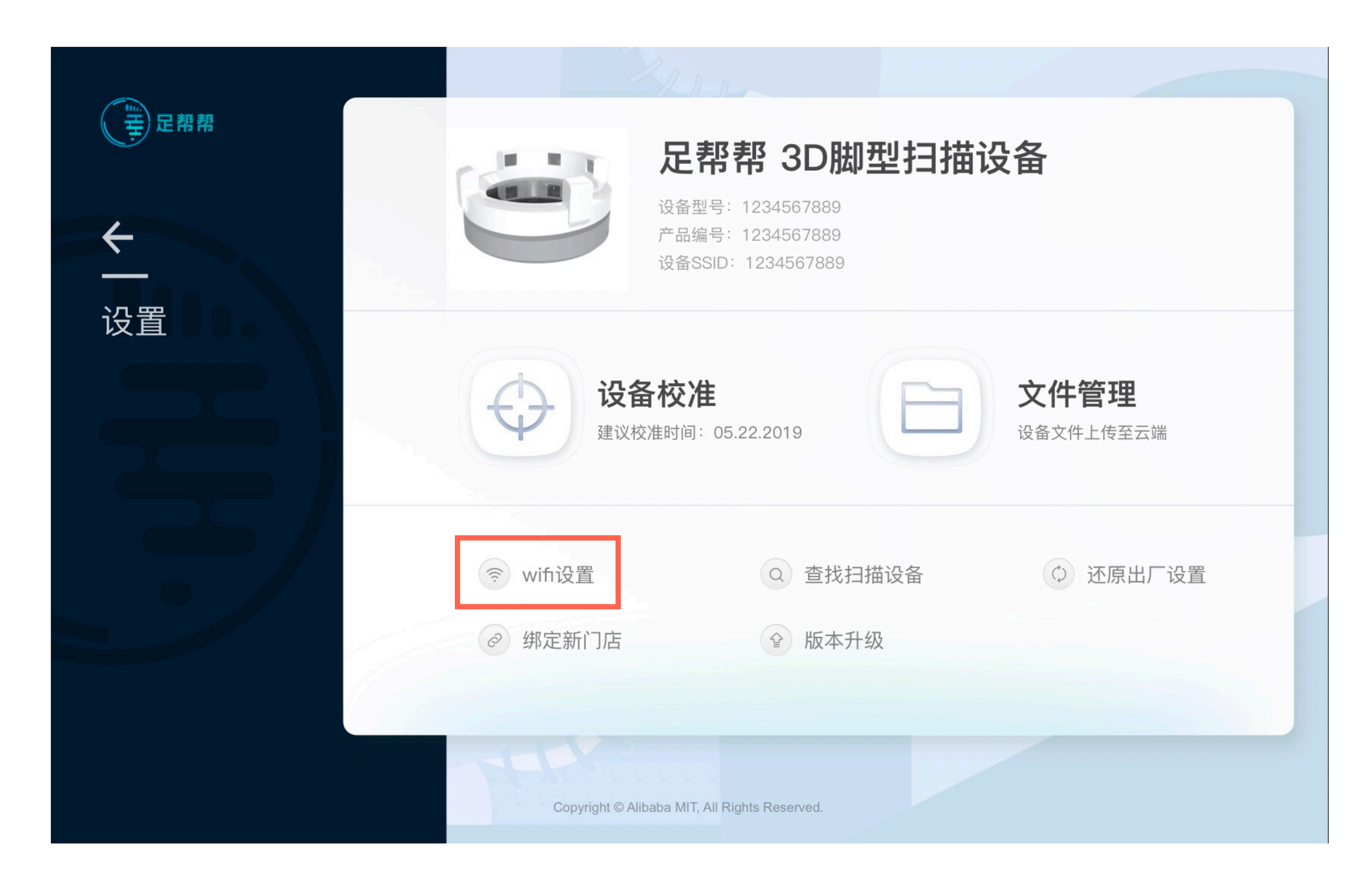

#### 1.4.2设备外网连接

#### 说明:

点击设置面板中的【wifi设置】,实现 设备与外网的正常连接。Wifi连接成功 之后,返回到扫描主页面。

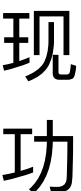

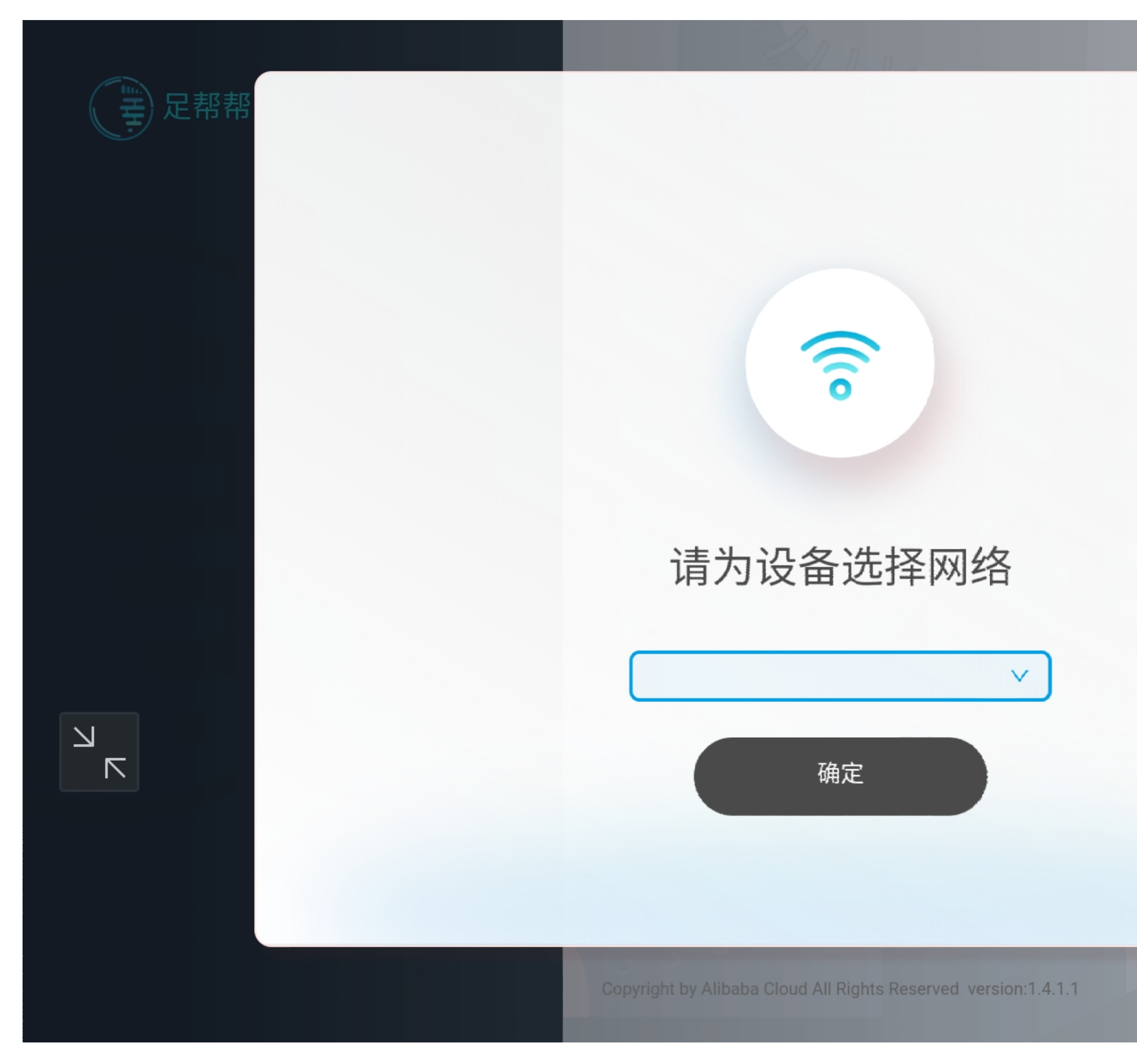

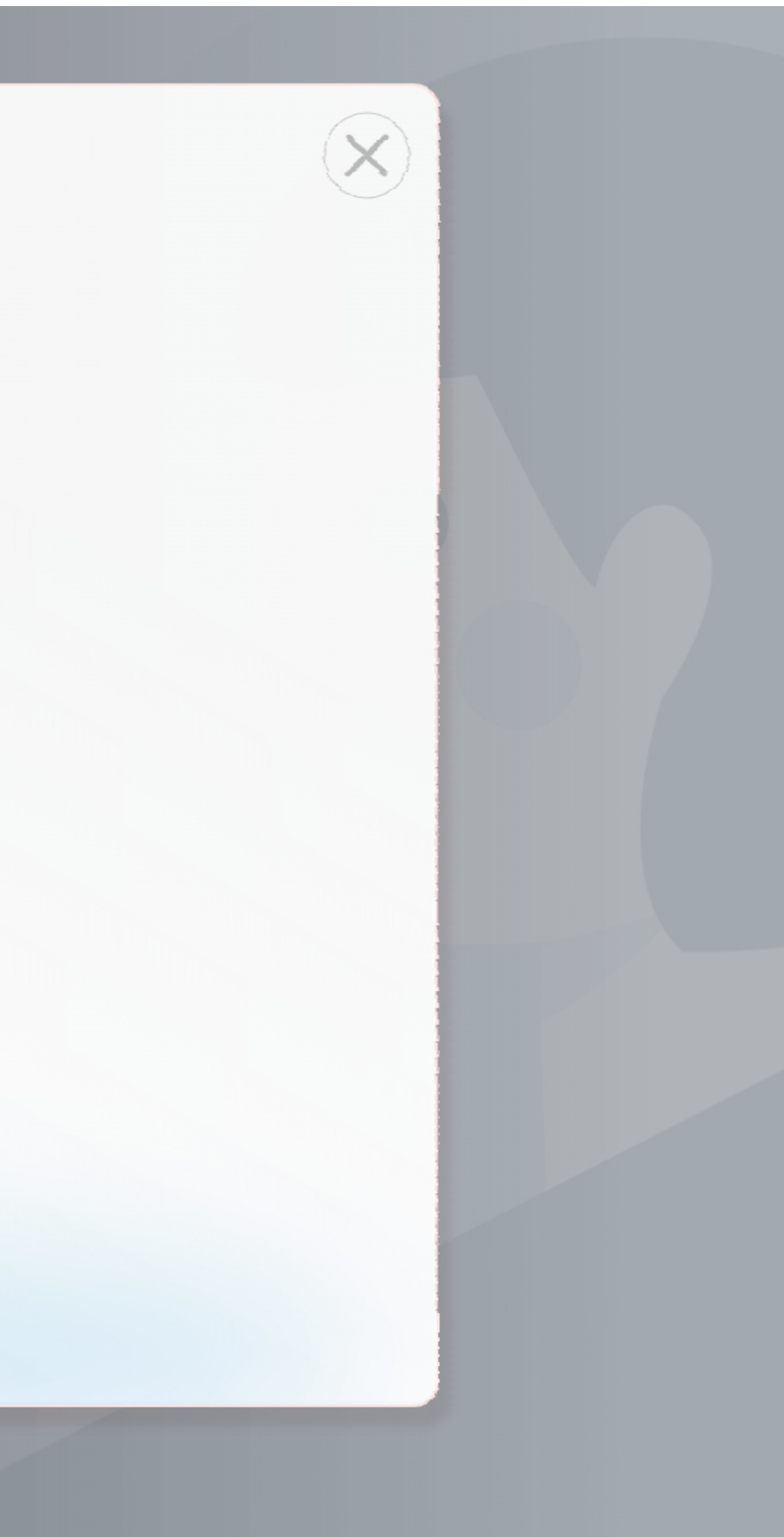

## 1.4.3选择网络信号

说明:

在此处选择可以连可以使用的网络wifi, 连接成功后,则设备联通网络。

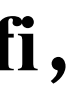

# 二、足帮帮测试流程

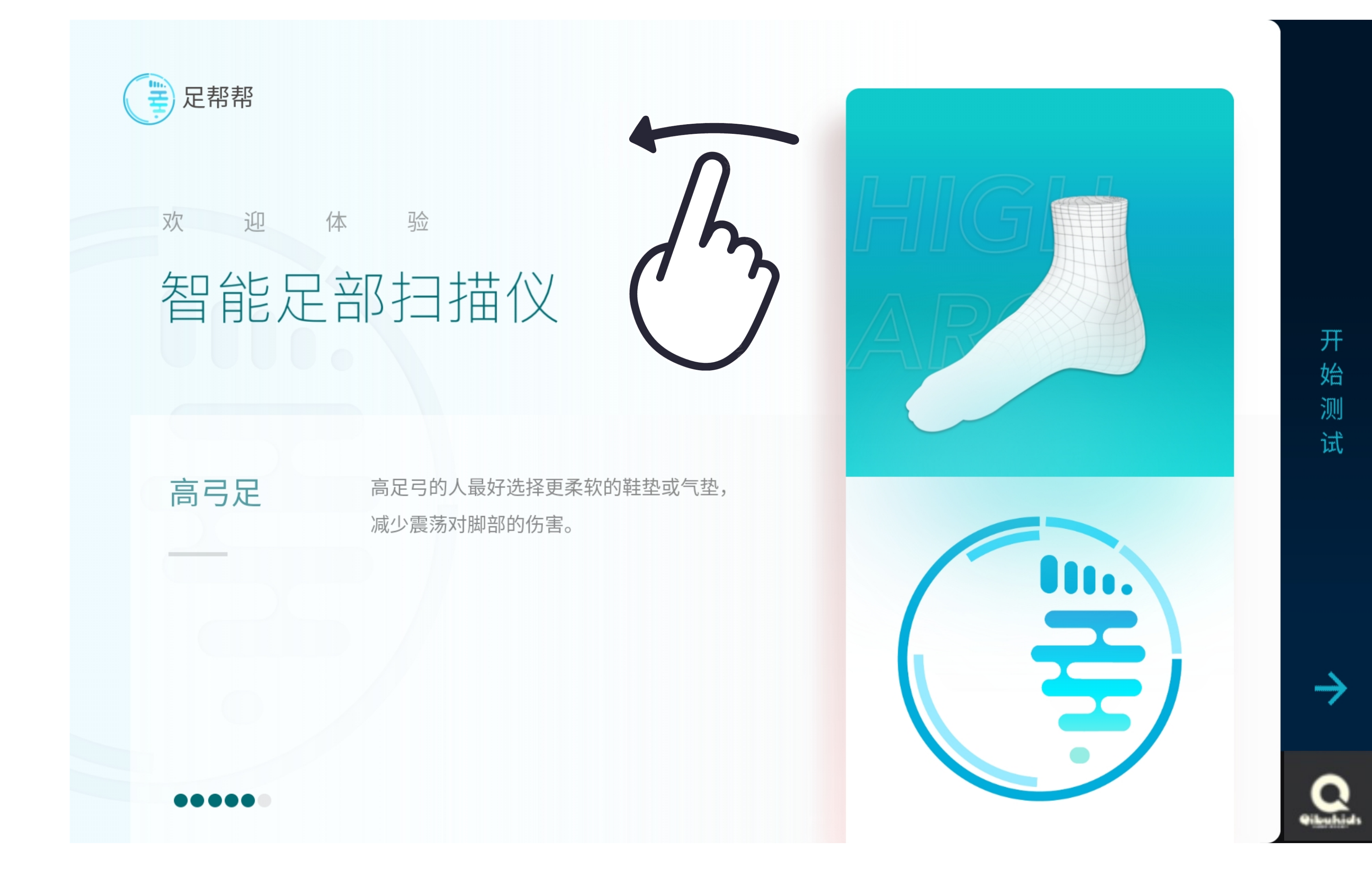

## 2.1开始测试

#### 说明: 在主页面右滑,开启测试栏入口,点击 【开始测试】进入正常测试流程。

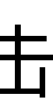

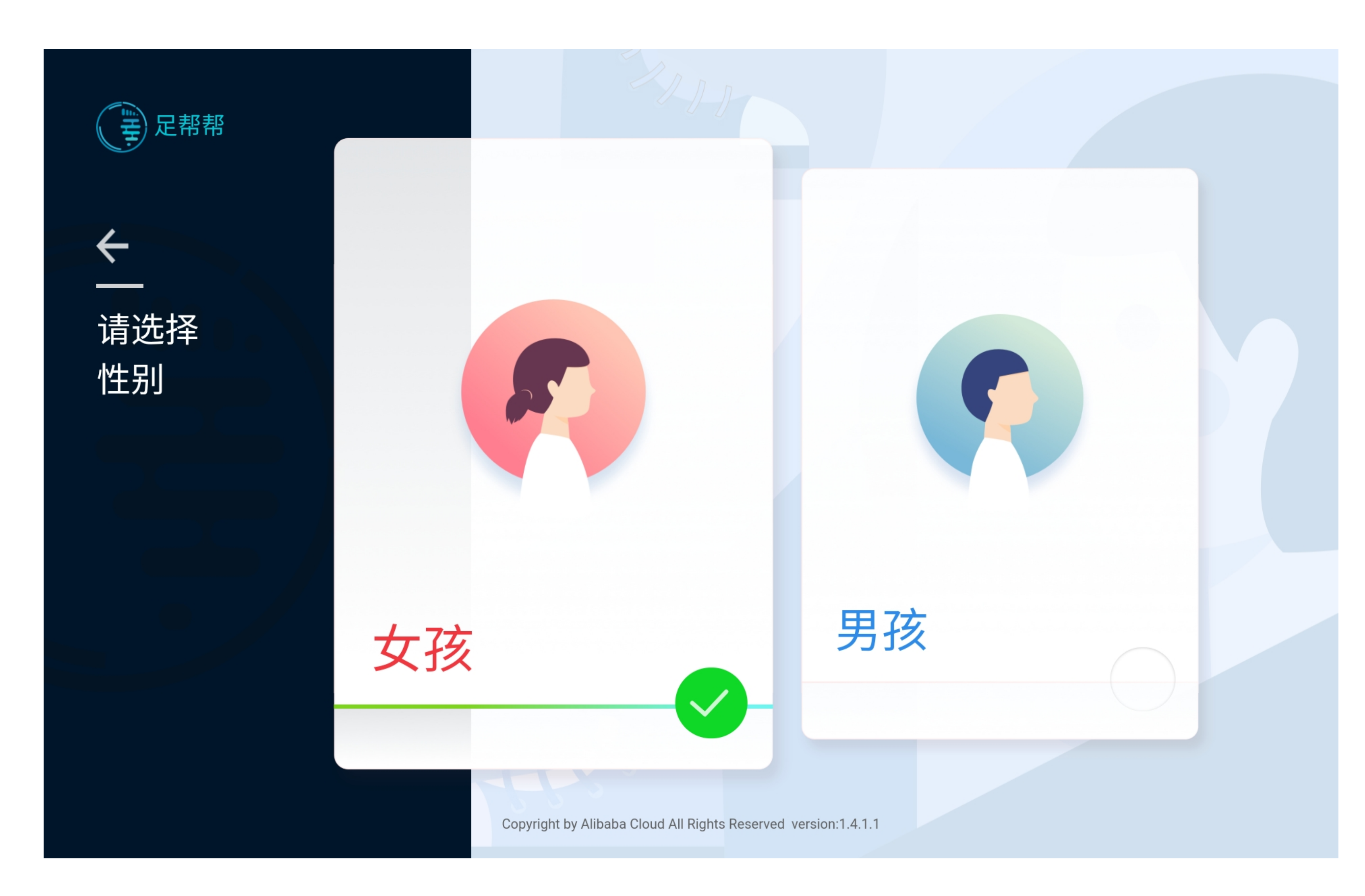

### 2.2选择性别

说明:

点击"开始测试"后进入性别选择页。用户 需要先选择性别,导购员可以直接帮用户 选择。选择后进入准备扫描页。

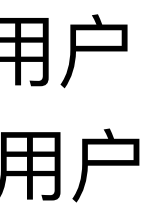

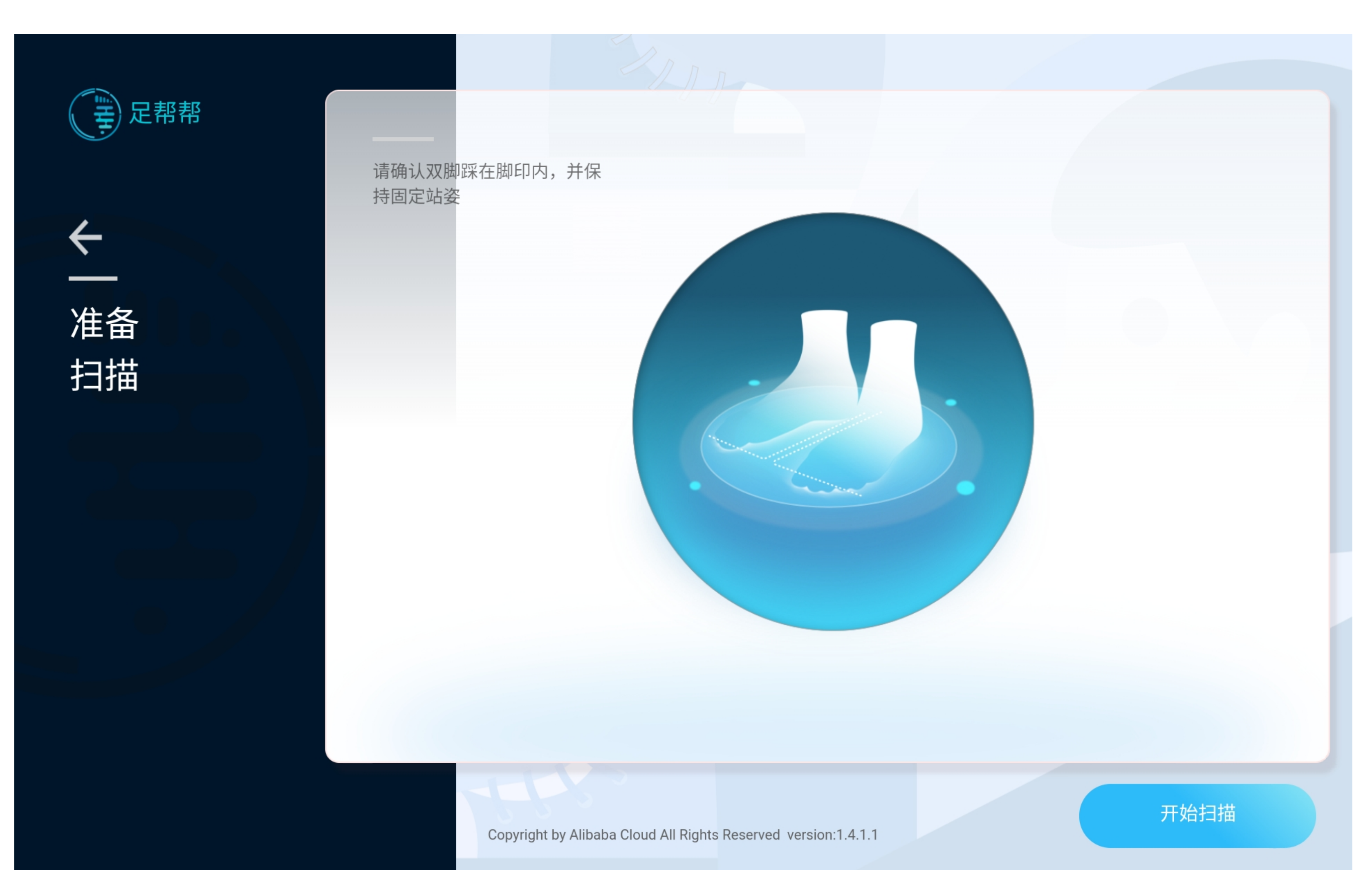

## 2.3用户脱鞋上机

说明:

**此时用户可站上机器,**用户站上机器前, 清洁机器站立区。提醒用户拖鞋站上机 器,若用户穿深色袜子则提醒用户脱袜 子。告知用户需要站在脚型线框内保持不 动5秒。点击"开始扫描"。

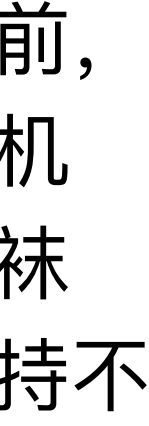

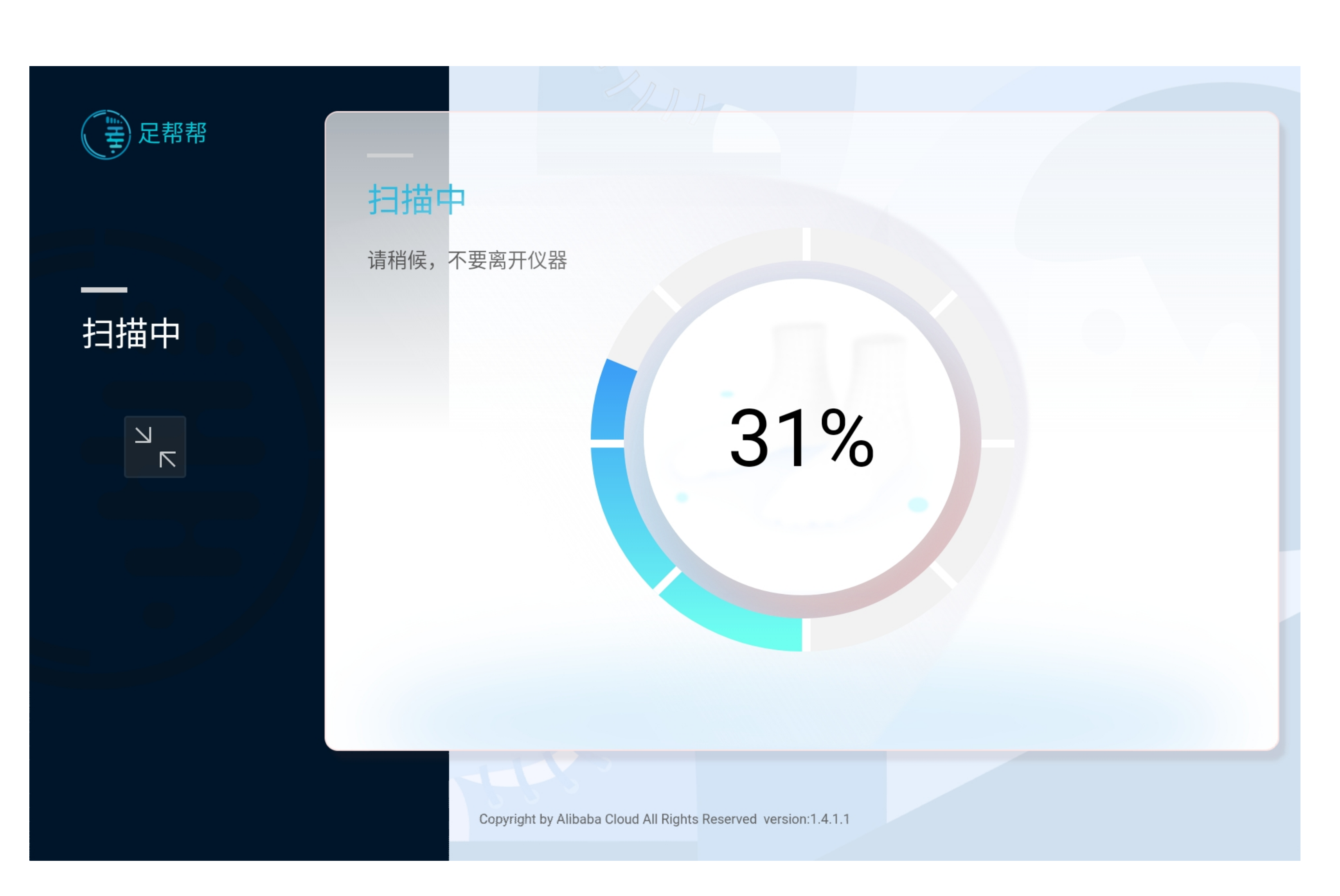

#### 2.4扫描建模

说明:

提醒用户保持站立不动5秒。若扫描成 功,进入1.5,若扫描失败,进入2.1。

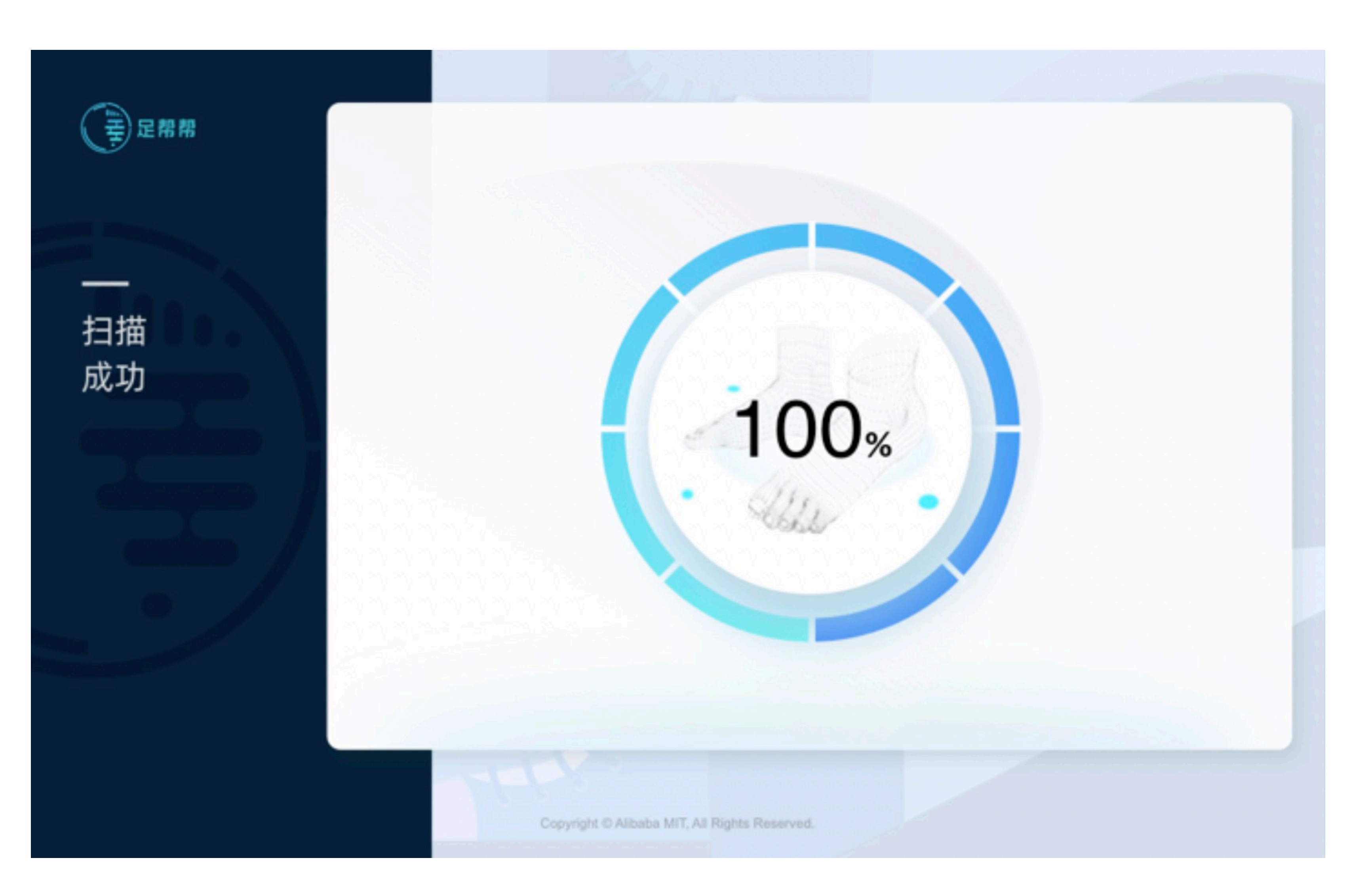

## 2.4.1扫描完成

**说明:** 扫描成功。

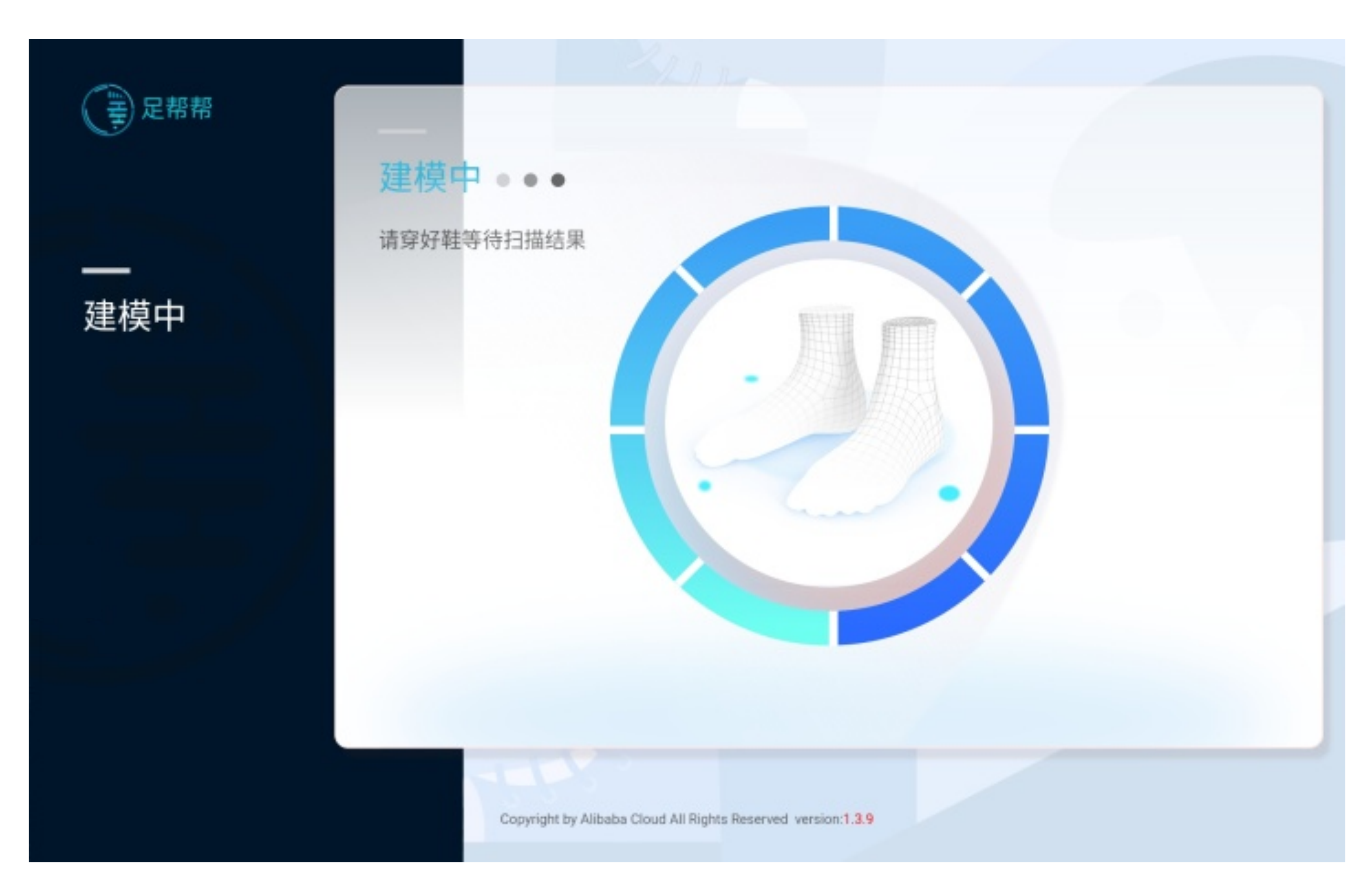

#### 2.4.2进入建模流程

说明:

扫描完成后,自动进入建模流程,此时可 **请用户下机穿鞋**,等待5秒即可得到结 果。

若建模成功,进入3.7,若建模失败, 进入2.2

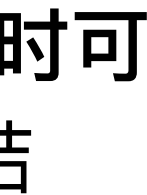

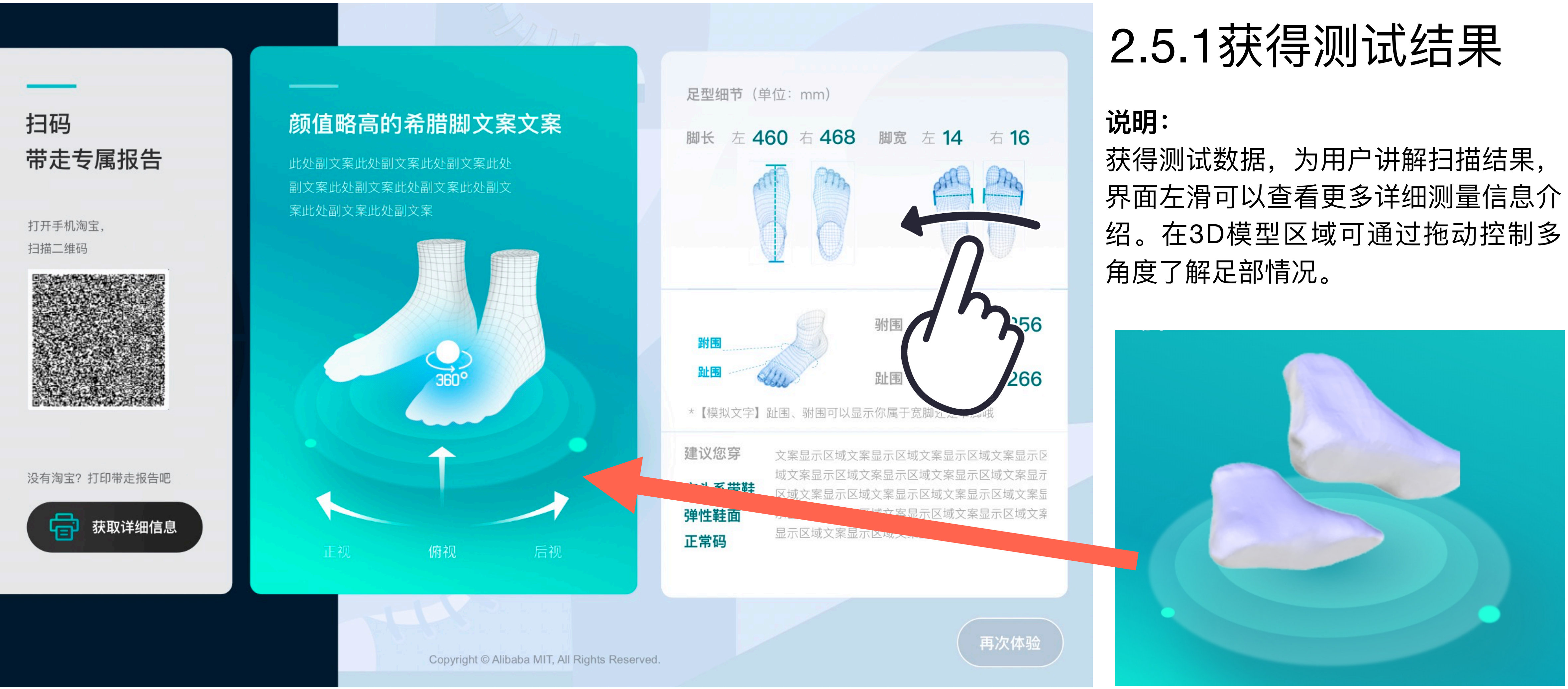

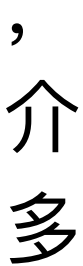

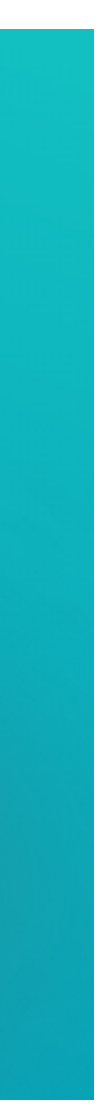

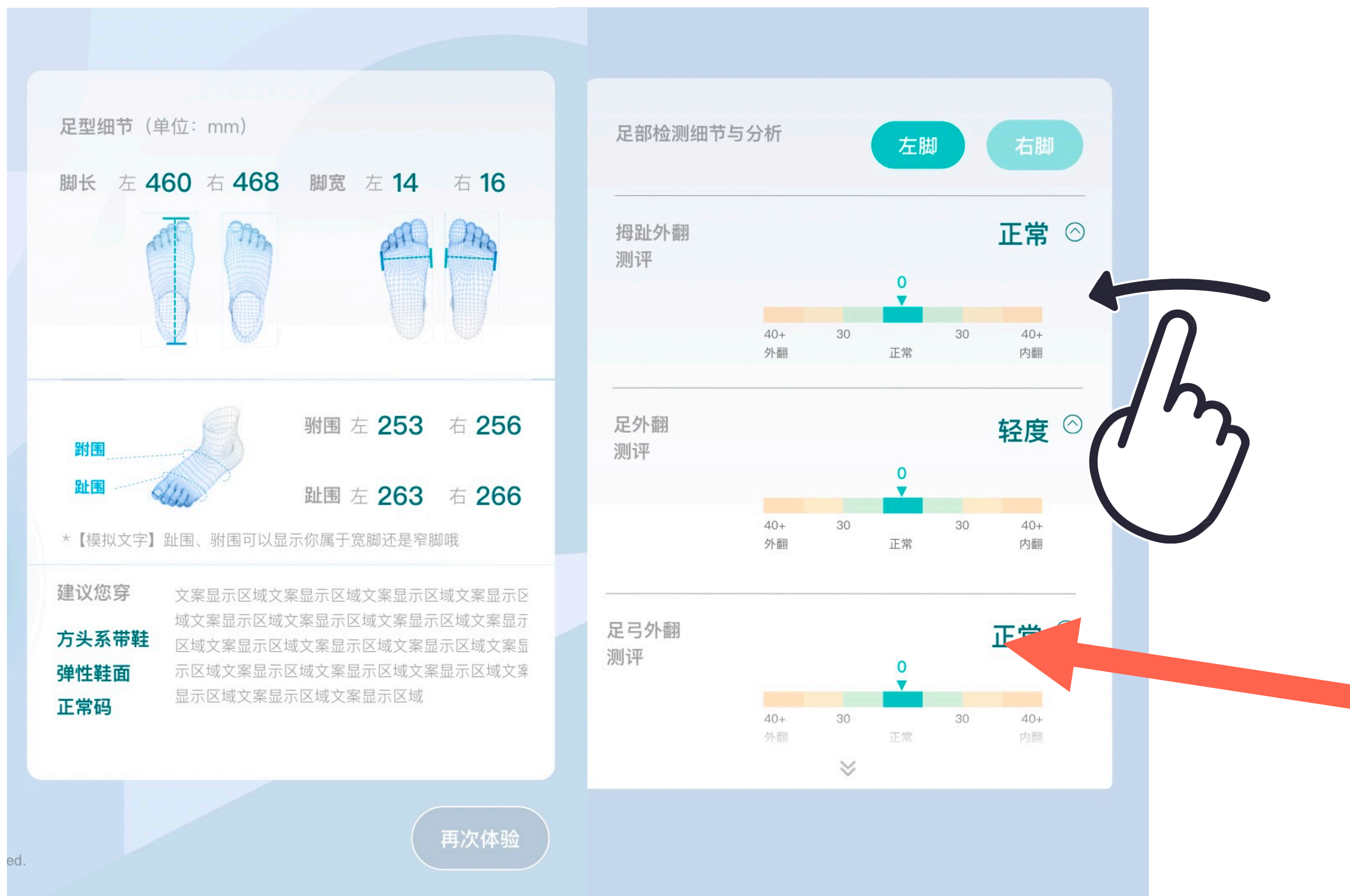

#### 2.5.2 获得测试结果 说明:

在足部详细测试数据中,用户可查看拇 趾外翻、足外翻、足弓外翻详细检测与 分析结果。

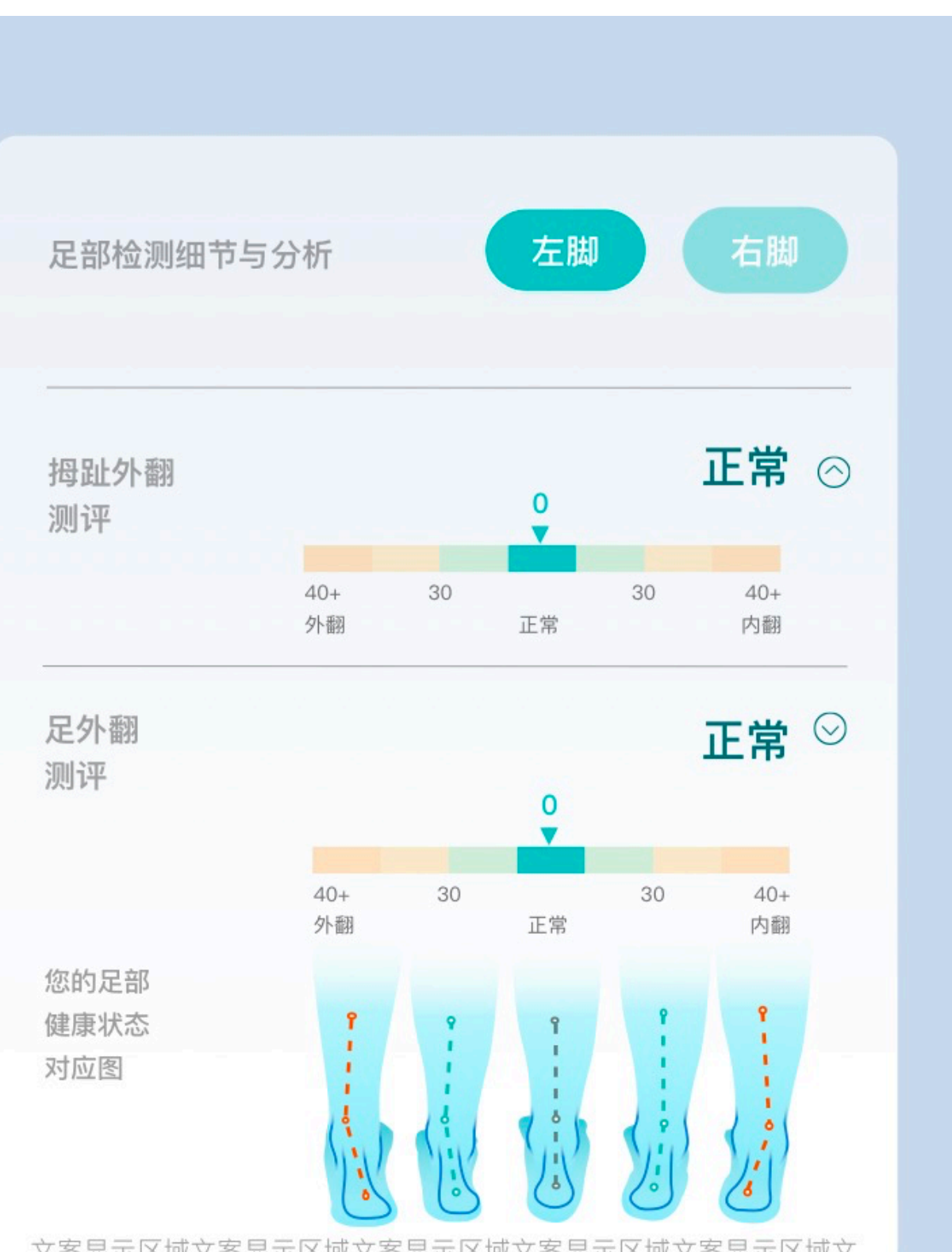

文案显示区域文案显示区域文案显示区域文案显示区域文 案显示区域文案显示区域文案显示区域文案显示区域文案 显示区域文案显示区域文案显示区域文案显示区域立案显示区 域文案显示区域文案显示区域显示区域文案显示区域文案 显示区域显示区域文案显示区域文案显示区域显示区域文

足弓外翻

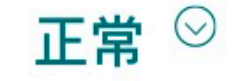

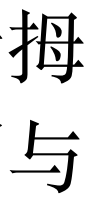

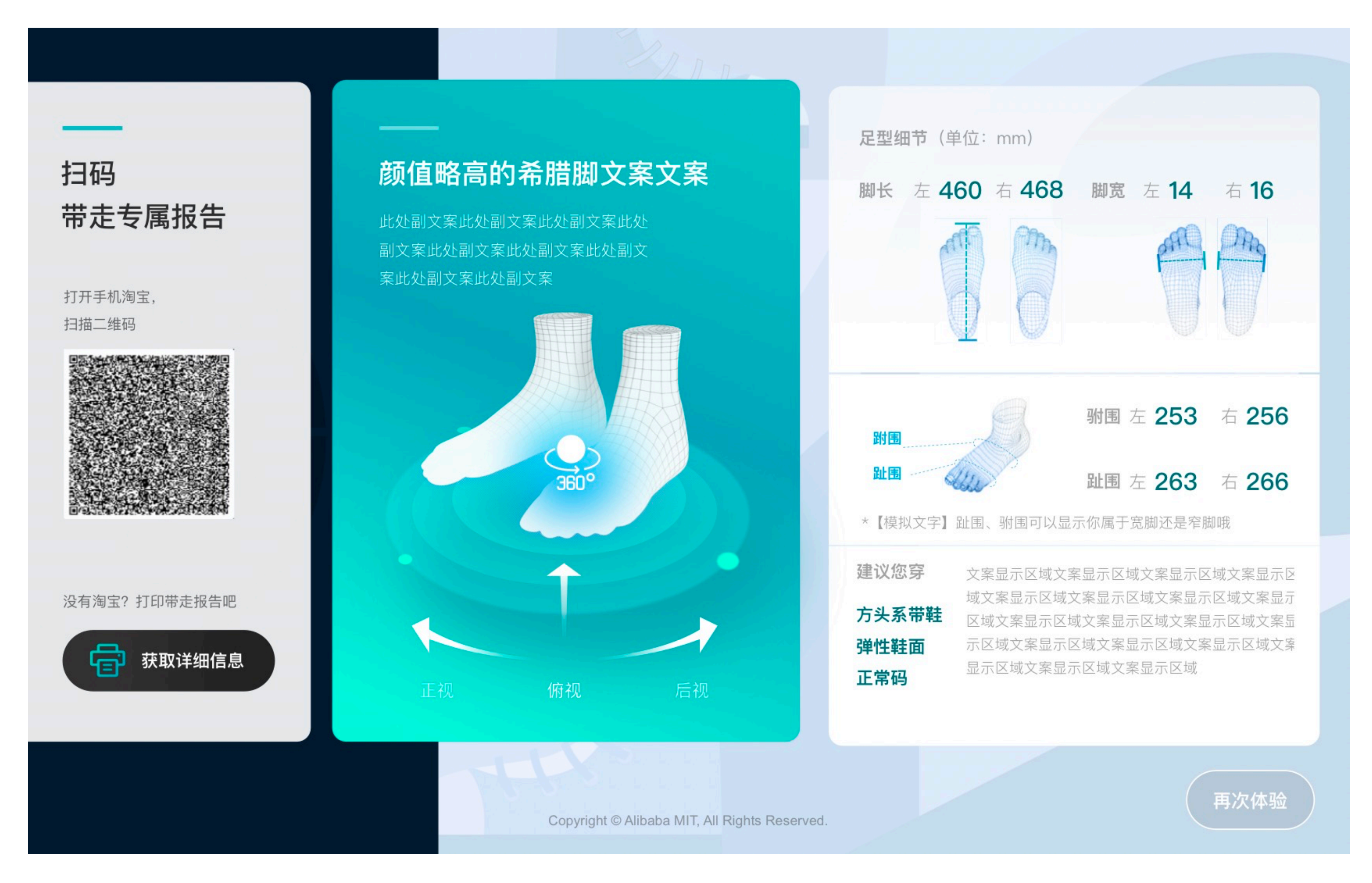

## 2.5.3获得测试结果

#### 说明:

在了解过详细测量信息后,引导用户点 击"获取更多信息"来打印测量信息的内 容。也可引导用户扫描二维码,根据用 户的脚型报告引导用户去选鞋。

点击"再次体验",则进入新一次的测量 流程

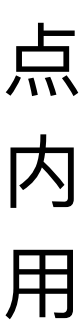

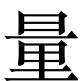

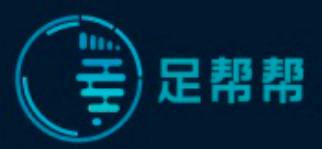

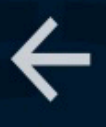

打印 报告

#### 完善信息

完善信息让报告更精准

| 性名                    |   | 身高   |       |
|-----------------------|---|------|-------|
| 清输入姓名                 |   | 请选择  | cm/公分 |
| 手机号 <mark>(必填)</mark> |   | 体重   |       |
| 清输入手机号                |   | 请选择  | kg/公斤 |
| 出生日期                  |   | 常穿鞋码 |       |
| 清选择                   | - | 请选择  | 欧码    |
| 操作员                   |   |      |       |

请输入操作员姓名

Copyright © Alibaba MIT, All Rights Reserved.

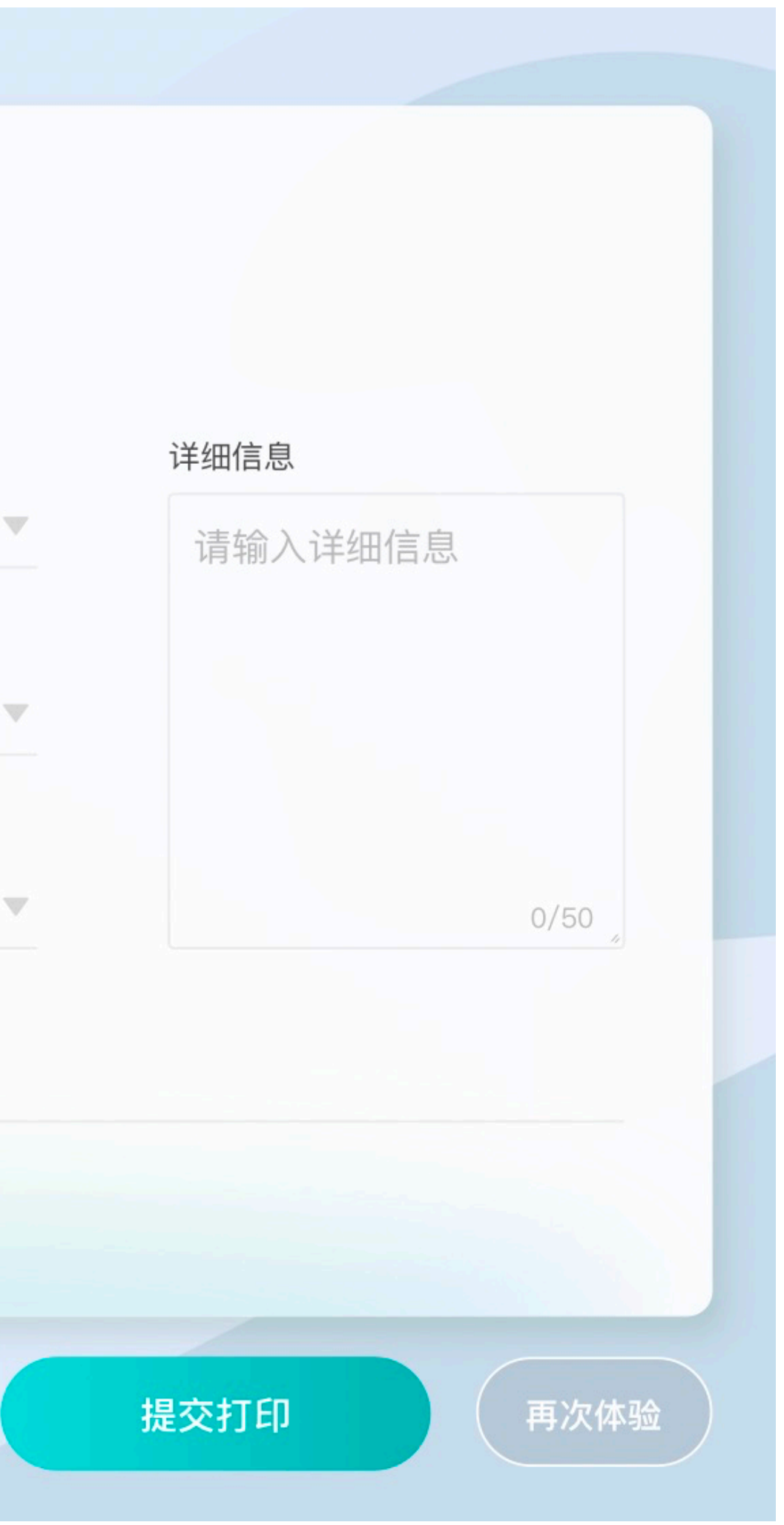

## 2.5.4完善信息

#### 说明:

打印报告需要引导用户填写姓名、电话、 出生日期等内容。其中手机号为必填项, 信息填写完成后,点击"提交打印"。

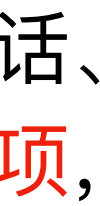

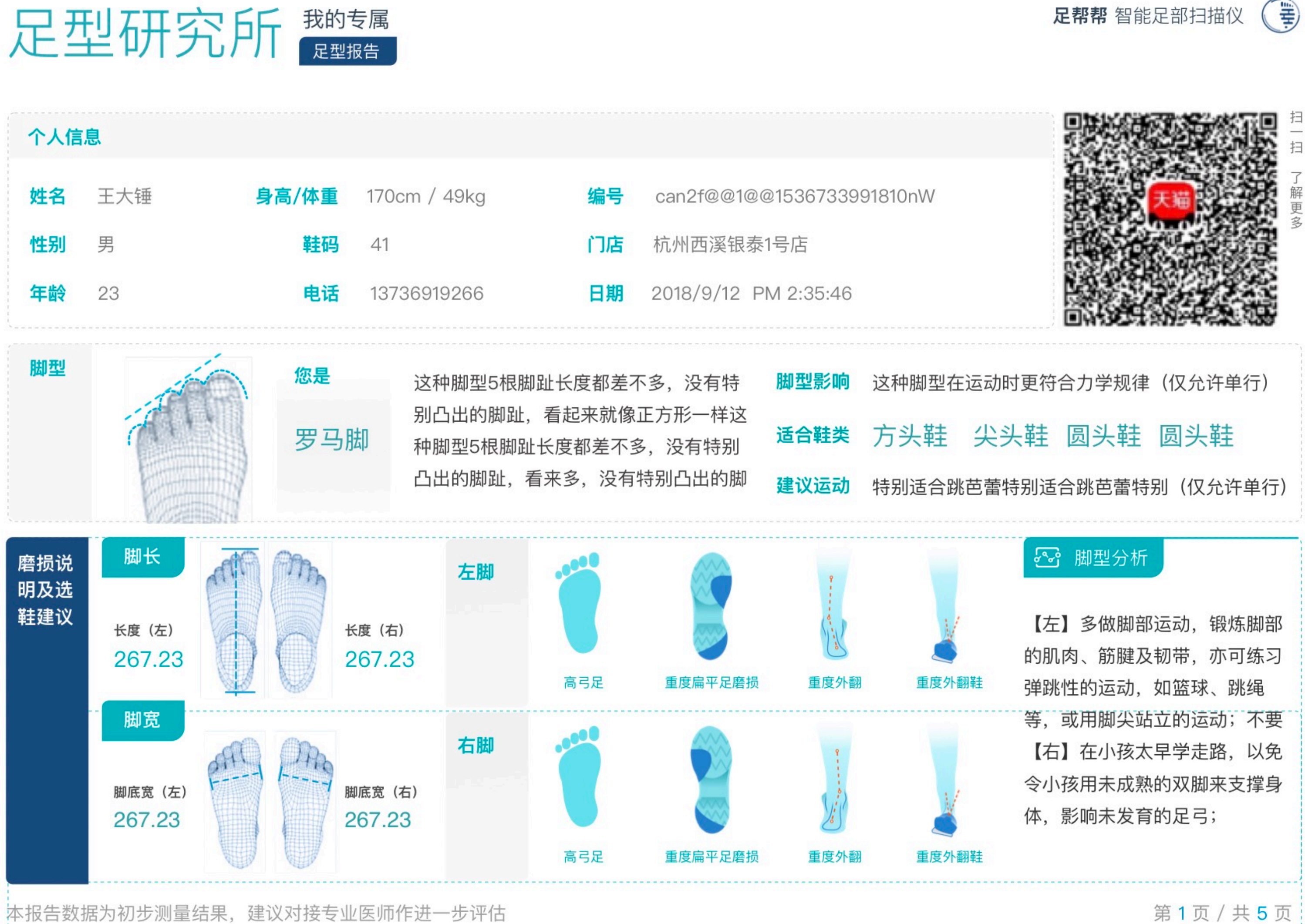

## 2.6.1 打印测试结果

#### 说明:

可在页面中查看打印信息并连接打印机将 结果打印给用户,或者扫描二维码获取电 子信息内容。

首页页面信息为用户填写的基础个人信息/ 脚型基本信息/脚型与鞋类推荐/运动建议 等。

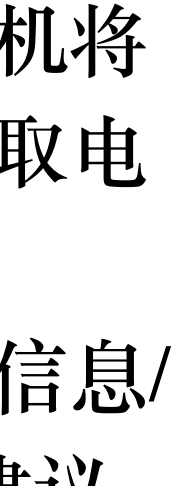

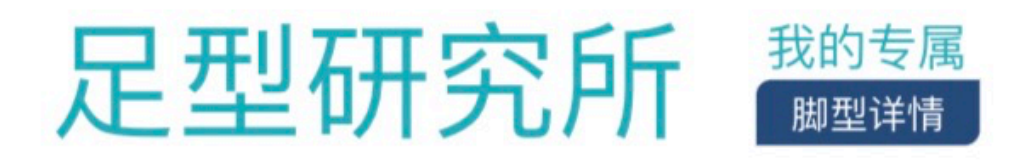

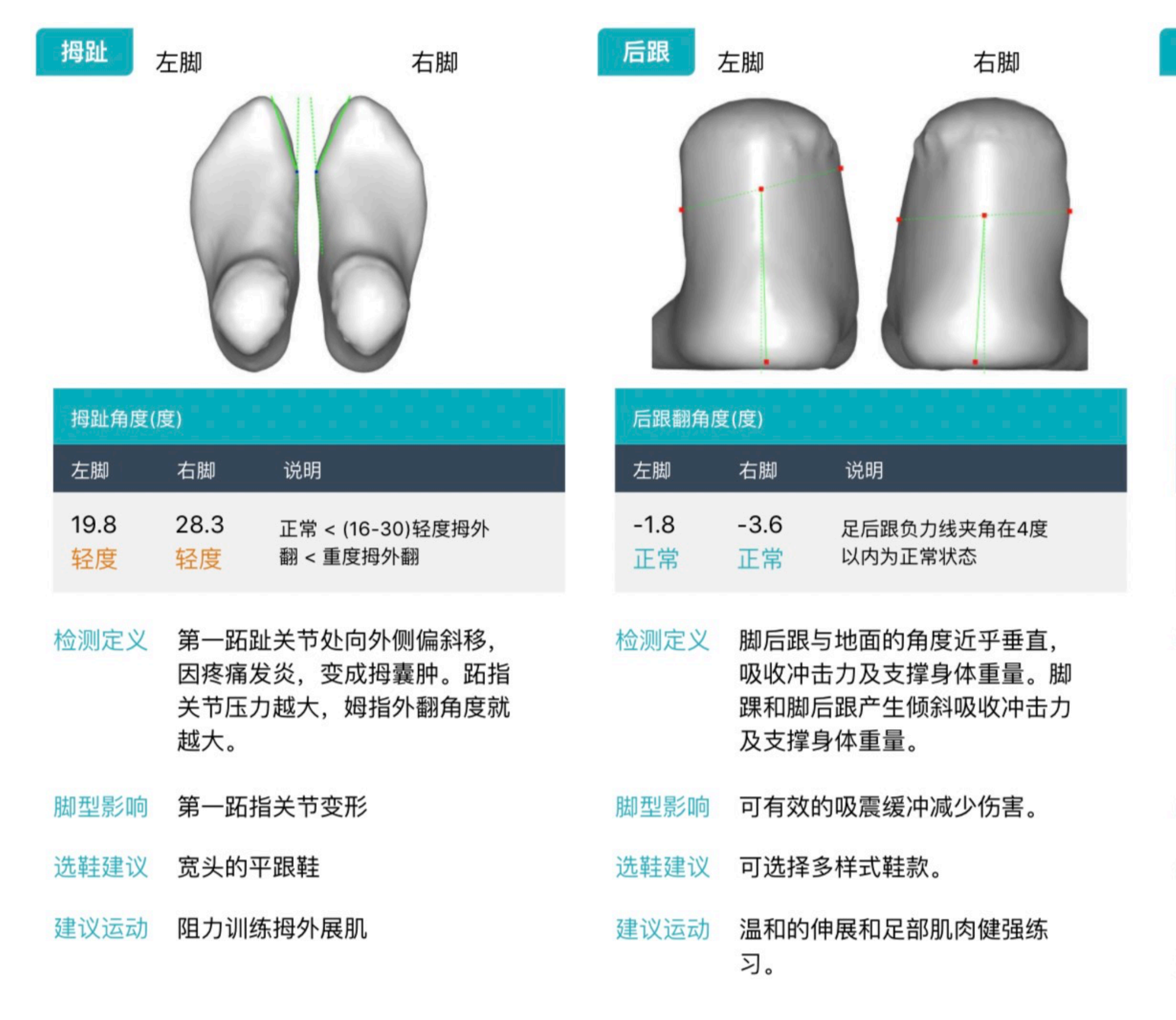

本报告数据为初步测量结果,建议对接专业医师作进一步评估

**足帮帮** 智能足部扫描仪 ③ **5 m m m** 

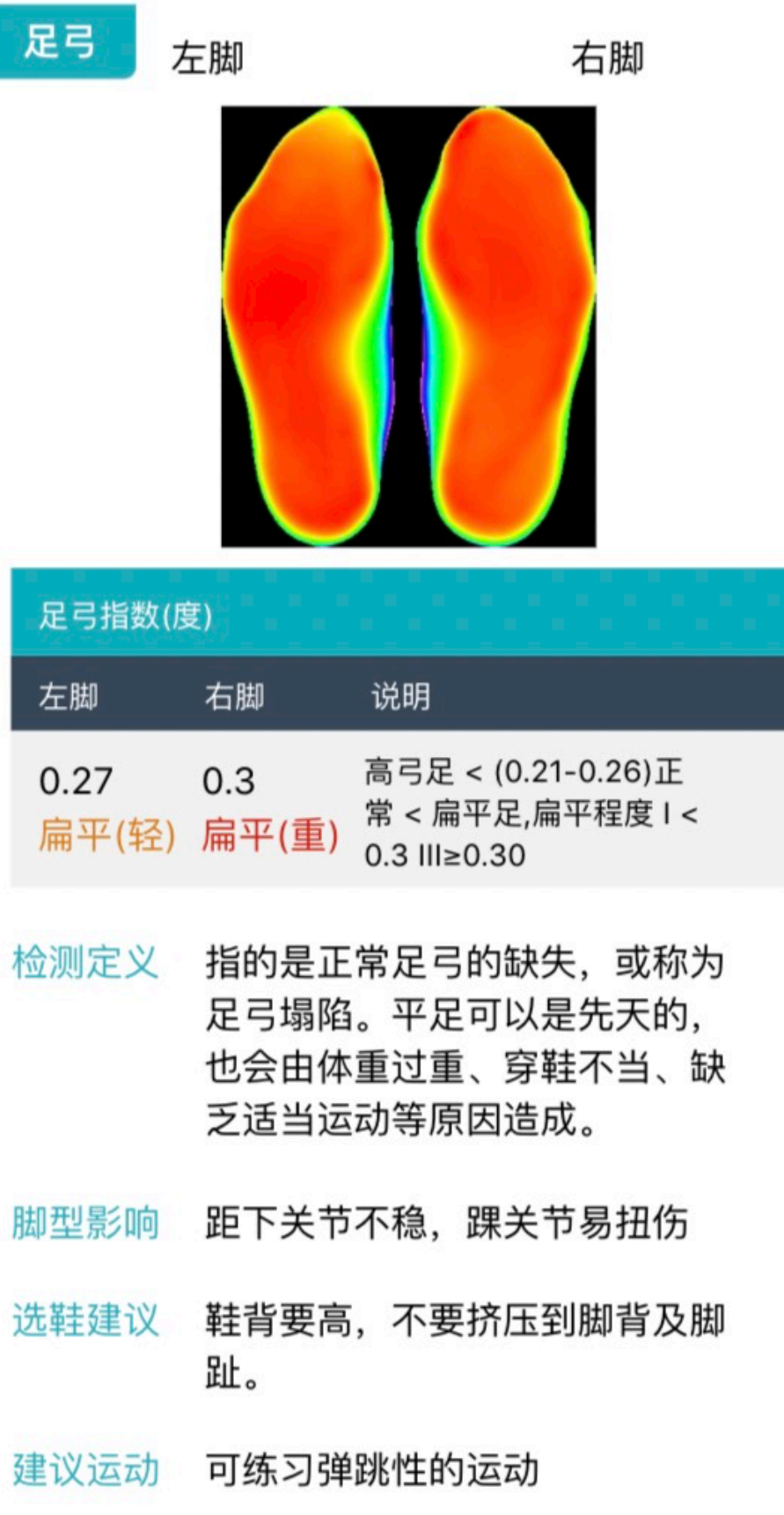

#### 2.6.2 打印测试结果

#### 说明:

打印报告第二页内容为测量脚型的详细检 测分析,包括检测定义/脚型影响/选鞋建 议/建议运动等内容。

第2页/共5页

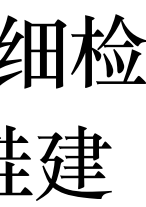

#### 足型研究所 我的专属 脚型详情

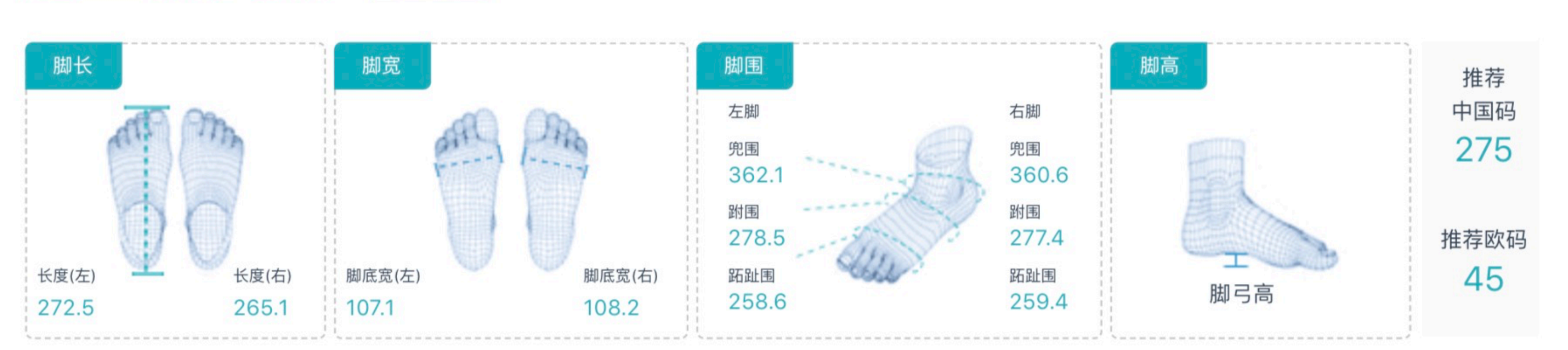

|       | 长度尺寸    |       |       | 宽度尺寸    |       |       | 围度尺寸 |       |      | 高度尺寸 |      |
|-------|---------|-------|-------|---------|-------|-------|------|-------|------|------|------|
| 左脚    | 名称      | 右脚    | 左脚    | 名称      | 右脚    | 左脚    | 名称   | 右脚    | 左脚   | 名称   | 右脚   |
| 272.5 | 脚长      | 265.1 | 105   | 跖趾直宽(基) | 106   | 258.6 | 跖趾围  | 259.4 | 30   | 拇趾高  | 30.8 |
| 245.2 | 拇趾外凸点长  | 238.6 | 107.1 | 跖趾斜宽(底) | 108.2 | 278.5 | 跗围   | 277.4 | 72.8 | 脚背高  | 74.8 |
| 212.5 | 小趾外凸点长  | 206.8 | 45    | 拇趾里宽    | 45.4  | 362.1 | 兜跟围  | 360.6 | 19.2 | 脚弓高  | 19.7 |
| 197.5 | 第一跖趾长   | 192.2 | 50.3  | 小趾外宽    | 50.8  |       |      | 脚后    | 跟尺寸  |      |      |
| 187.5 | 前掌落地点部位 | 182.4 | 46    | 第一跖趾里宽  | 46.5  | 左周    | 却    | 名和    | 称    | 右    | 脚    |
| 173   | 第五跖趾长   | 168.3 | 58.9  | 第五跖趾外宽  | 59.5  | 79.   | .6   | 后跟    | 高    | 79   | 0.3  |
| 111.7 | 腰窝部位长   | 108.7 | 49.8  | 腰窝外宽    | 50.3  | 11.   | 9    | 后凸    | 度    | 11   | .9   |
| 49    | 踵心长     | 47.7  | 70.5  | 踵心全宽    | 71.2  | 21.   | .7   | 后凸    | 高    | 21   | .6   |

本报告数据为初步测量结果,建议对接专业医师作进一步评估

### 2.6.3 打印测试结果

#### 说明:

打印报告第三页内容为详细脚型测量数 据,包含脚长/较宽等25项检测内容。

第3页/共5页

足帮帮 智能足部扫描仪 ◎ 못빠≡ #

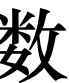

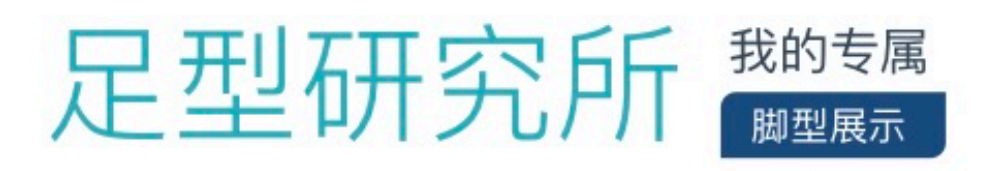

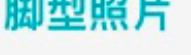

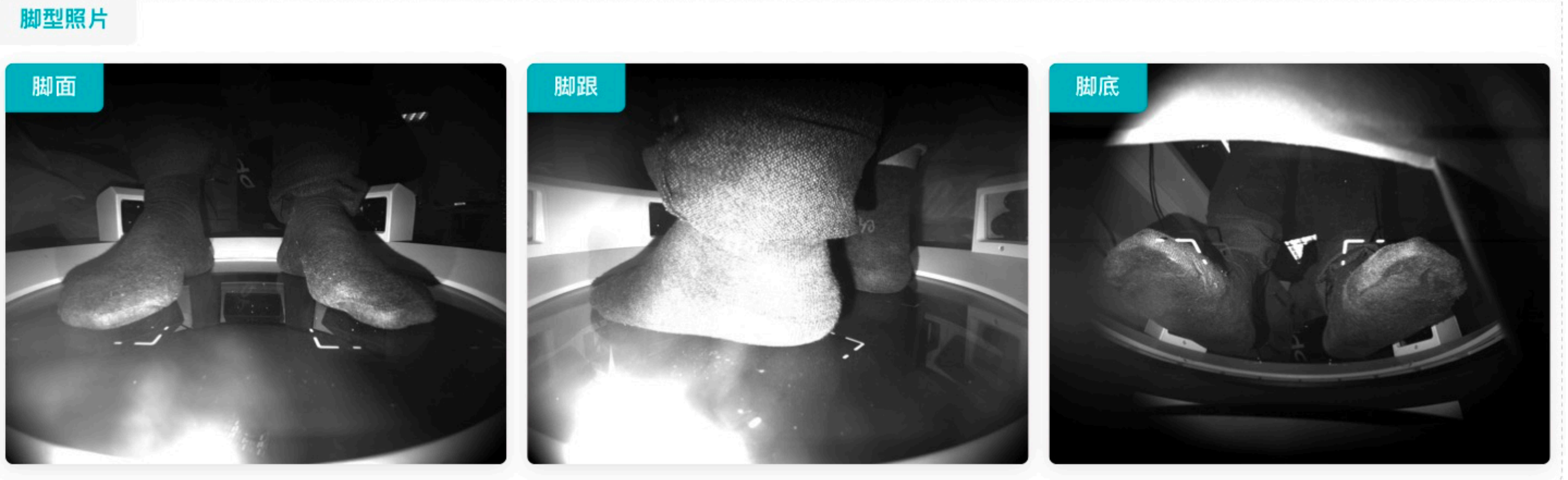

#### 详细信息

这种脚型5根脚趾长度都差不多,没有特别凸出的脚趾,看起来就像正方形一样这种脚型5根脚趾长度都差不多,没有特别凸出的脚趾。

本报告数据为初步测量结果,建议对接专业医师作进一步评估

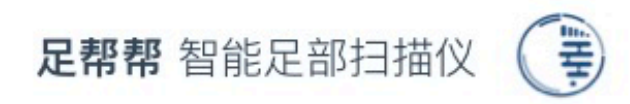

## 2.6.4 打印测试结果

#### 说明:

打印报告第四页内容为设备拍摄的真实检 测照片,包含用户脚面/脚跟/脚底的直观 情况。

第4页/共5页

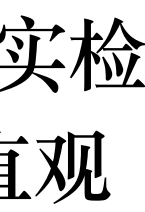

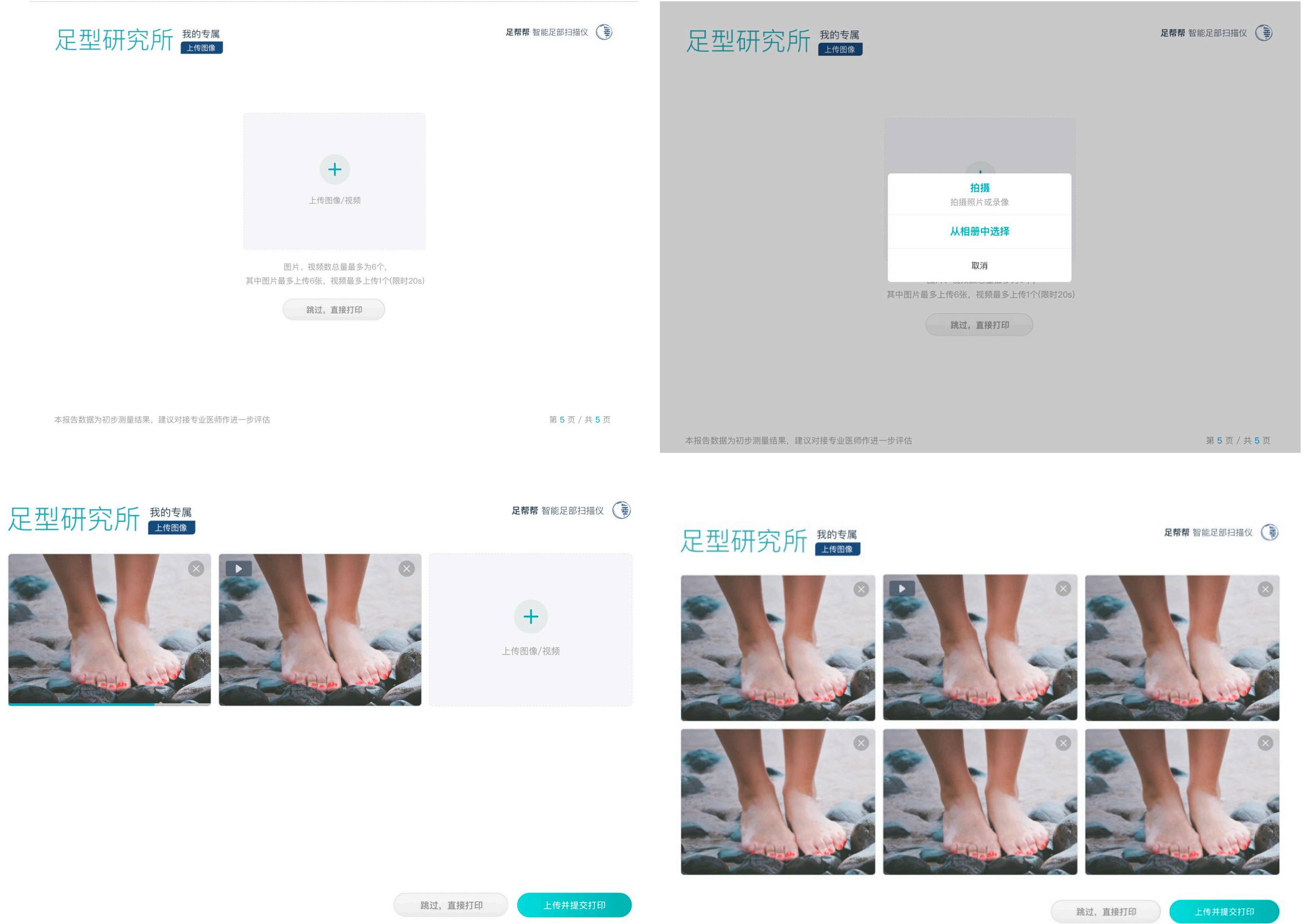

本报告数据为初步测量结果,建议对接专业医师作进一步评估

第5页/共5页

本报告数据为初步测量结果,建议对接专业医师作进一步评估

第5页/共5页

## 2.6.5 打印测试结果

#### 说明:

在打印报告第五页,用户可以通过随设备 辅助使用的平板电脑拍摄/上传多角度图 片、视频(最多可上传6个媒体文件,其 中视频最多可上传1个,时长20s以内)

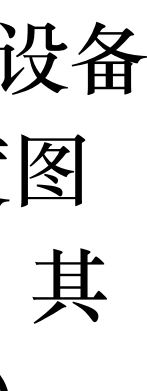

# 三、其他功能和状态

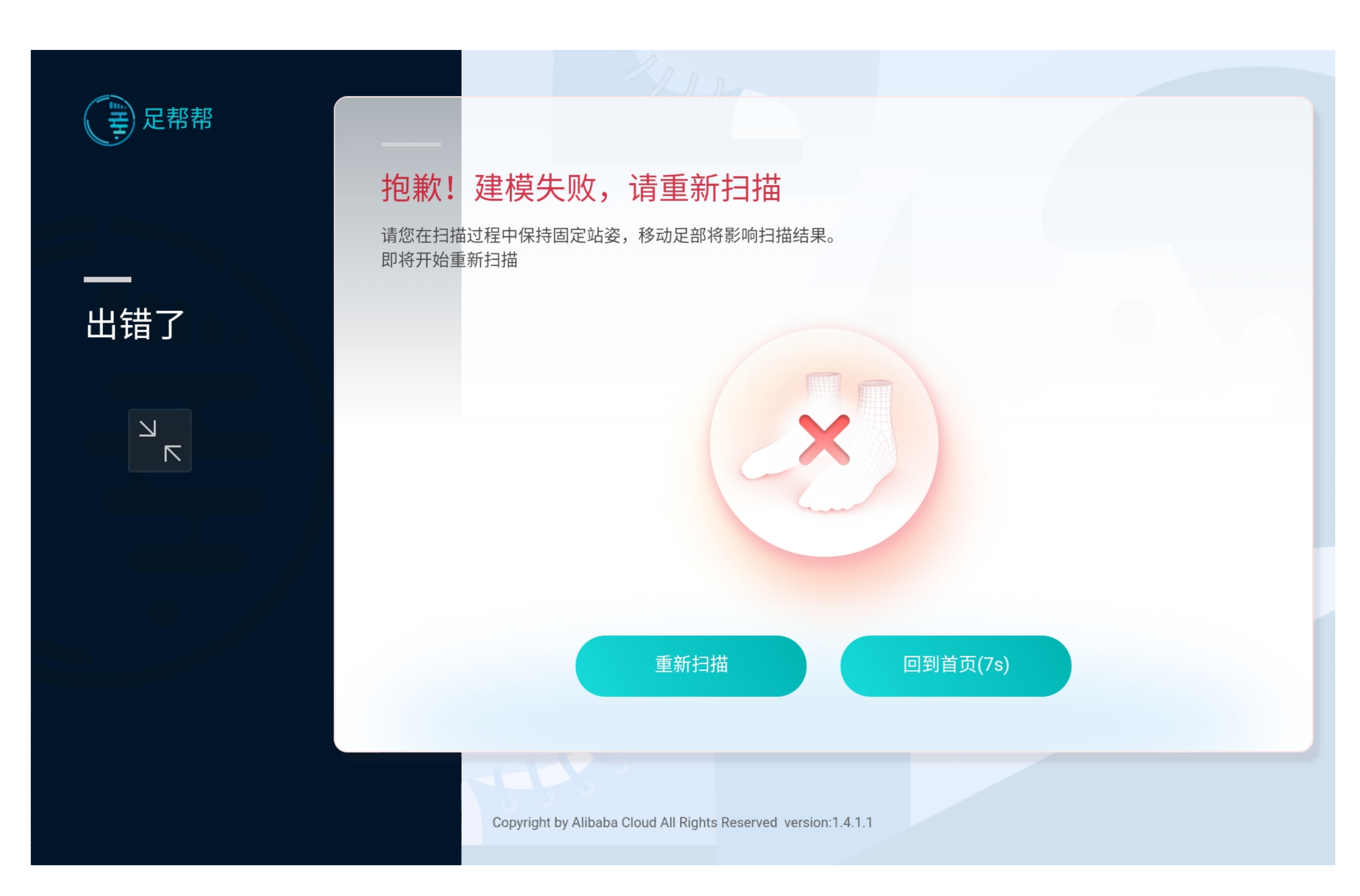

## 3.1扫描失败

说明:

当出现扫描失败的情况,引导用户站立 不要动,点击重新扫描,回到2.3。

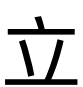

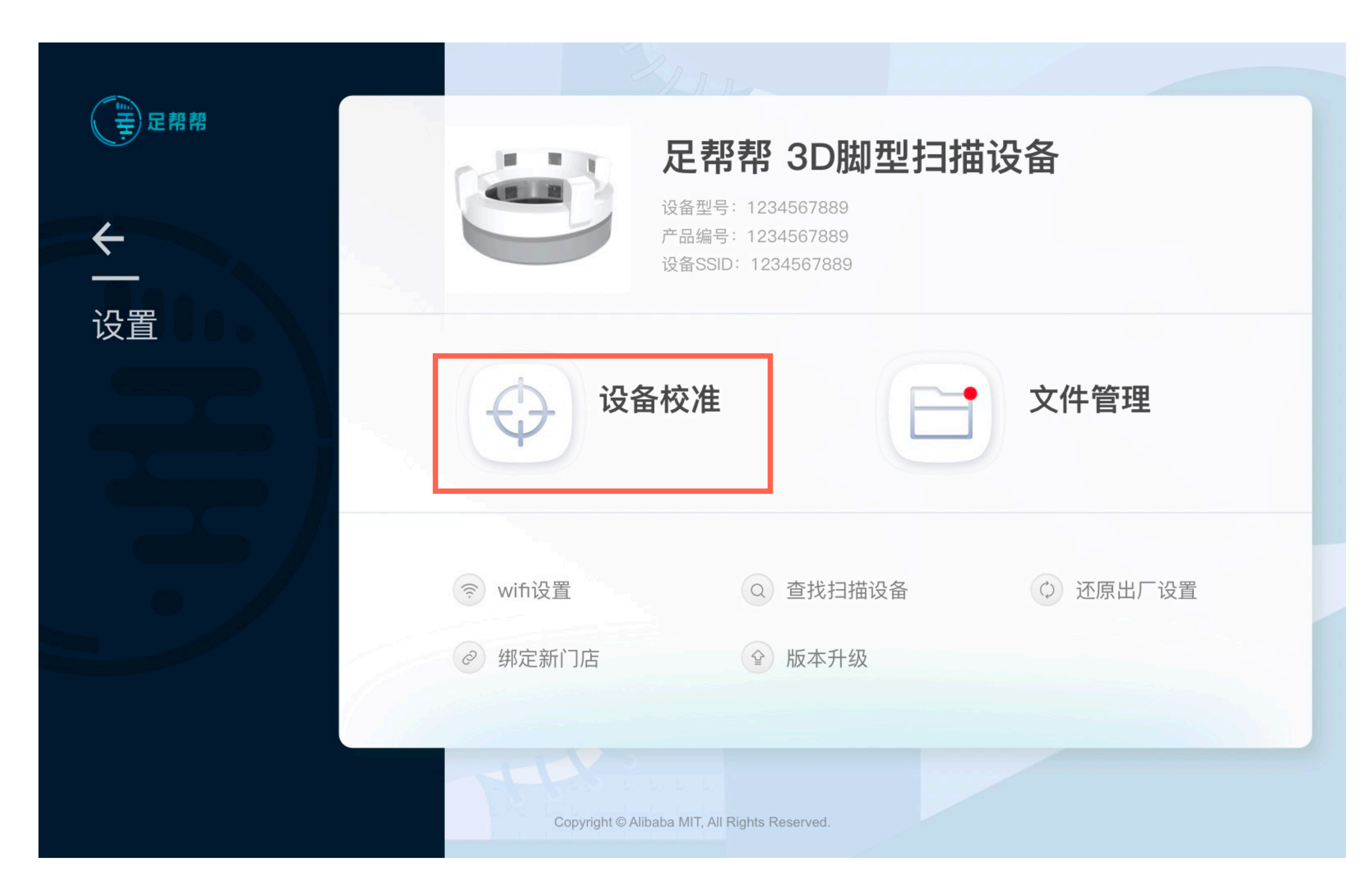

#### 3.2设备校准

说明: 若设备经常出现检测失败的情况,可在 【设置】页面中进行设备校准。

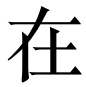

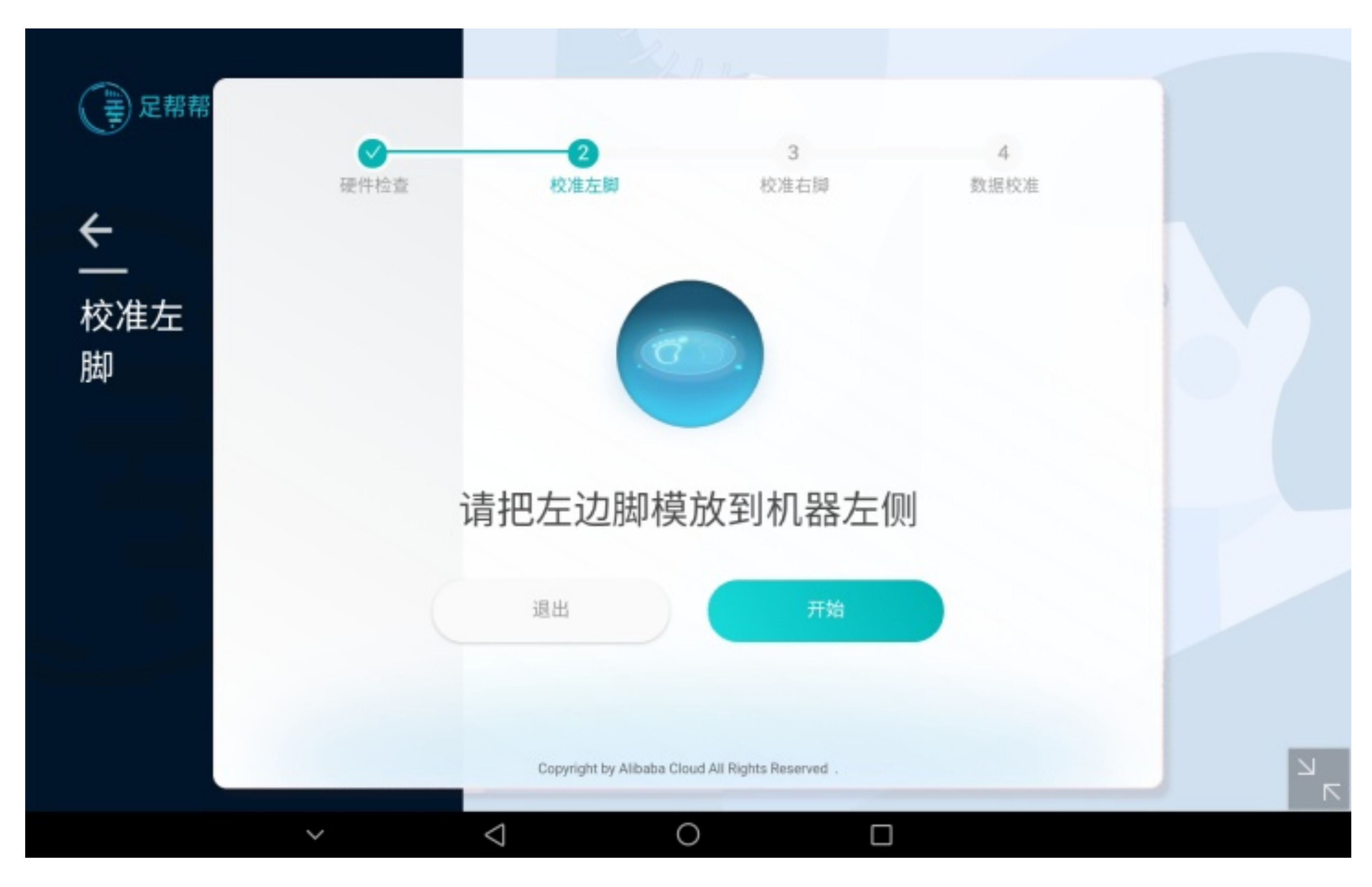

## 3.2.1校准流程

说明:

进入设备校准页面,根据提示流程,将 左脚脚膜放入测试区域左侧,点击开 始,进入校准流程。

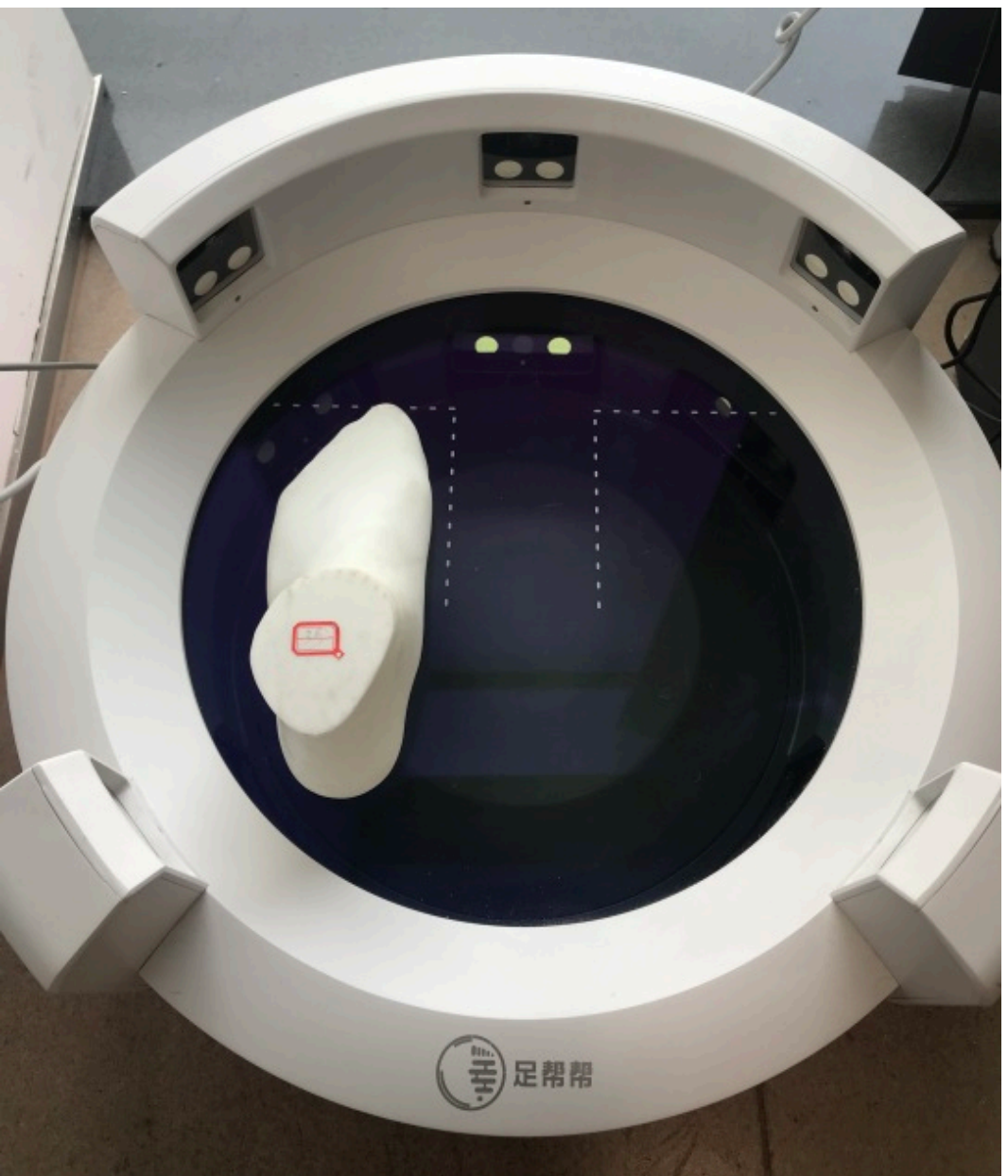

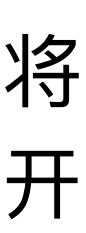

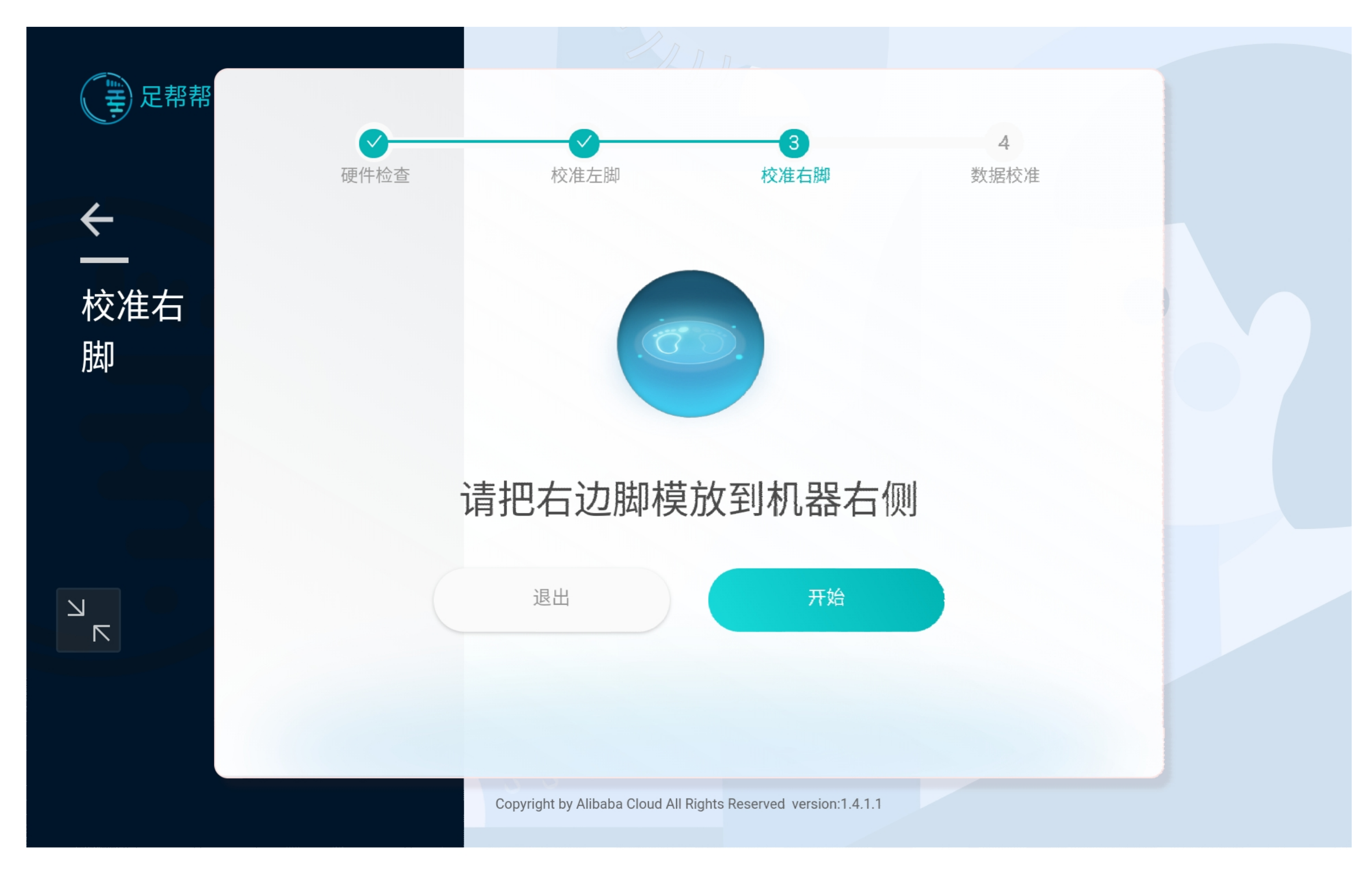

## 3.2.1校准流程

说明:

完成左脚模型校准后,放入右脚脚模, 并再次点击开始,进行右脚模型校准。

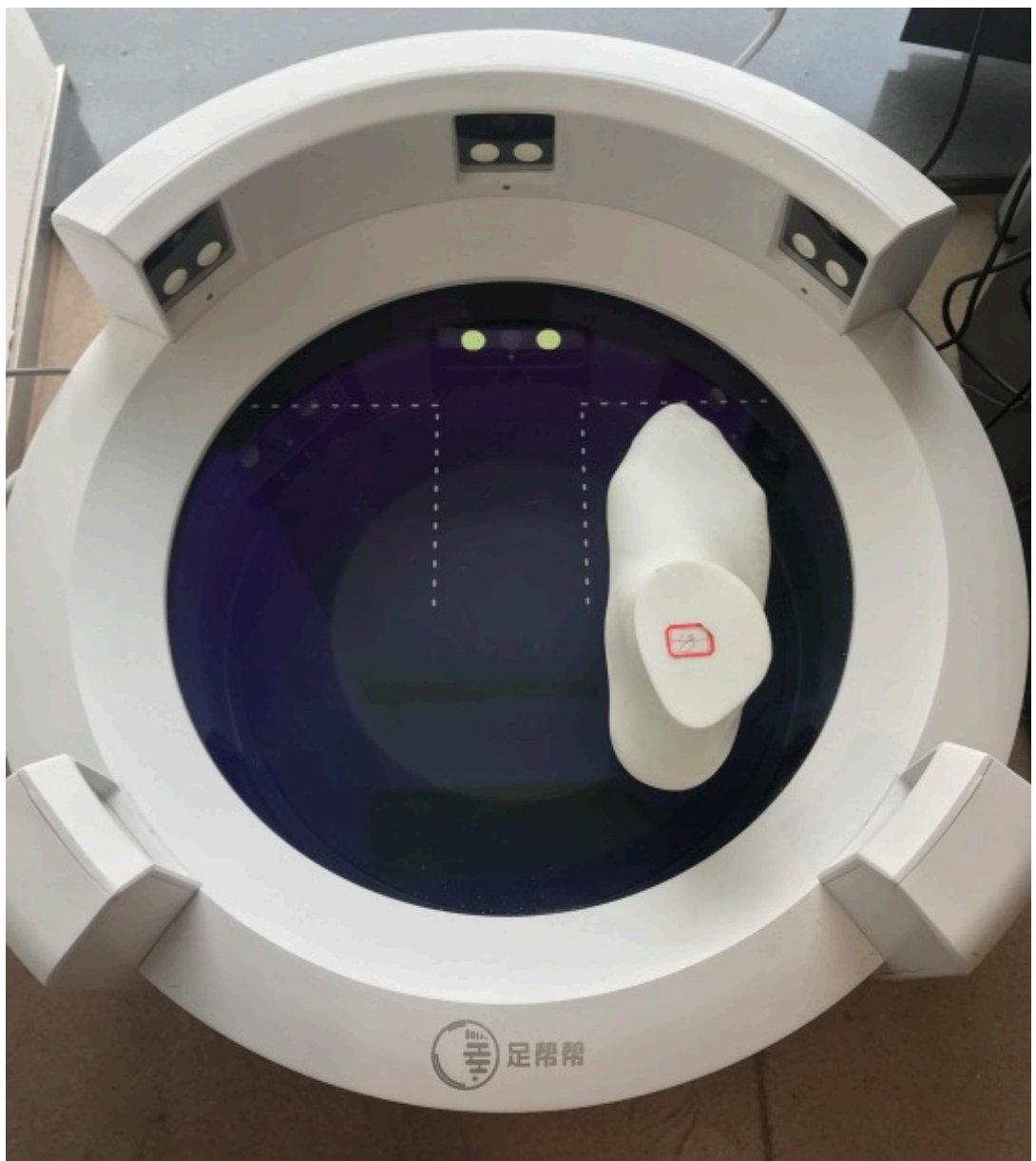

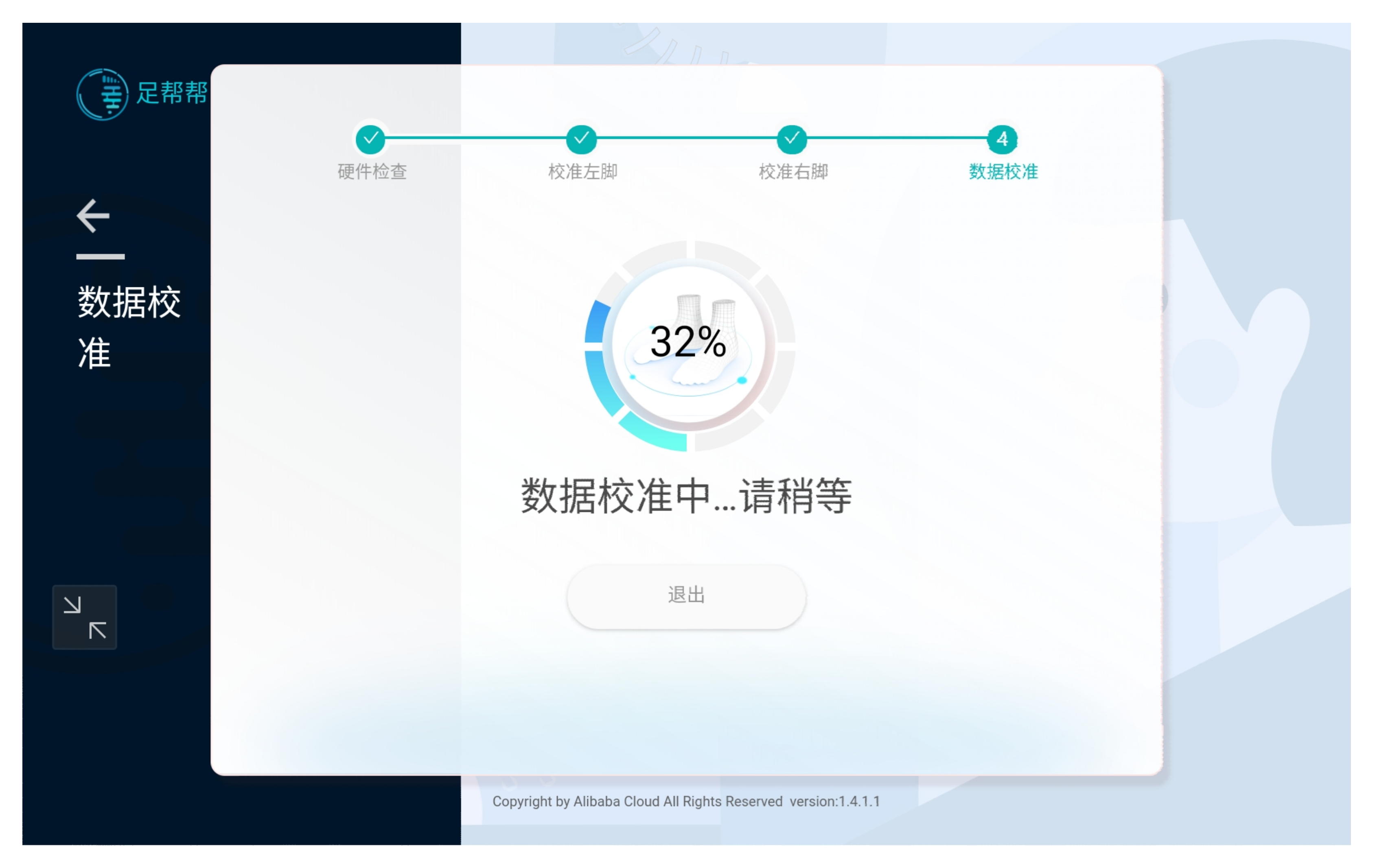

### 3.2.2数据校准

说明:

完成校准模型扫描后,等待数据校准反 馈结果。

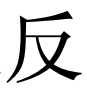

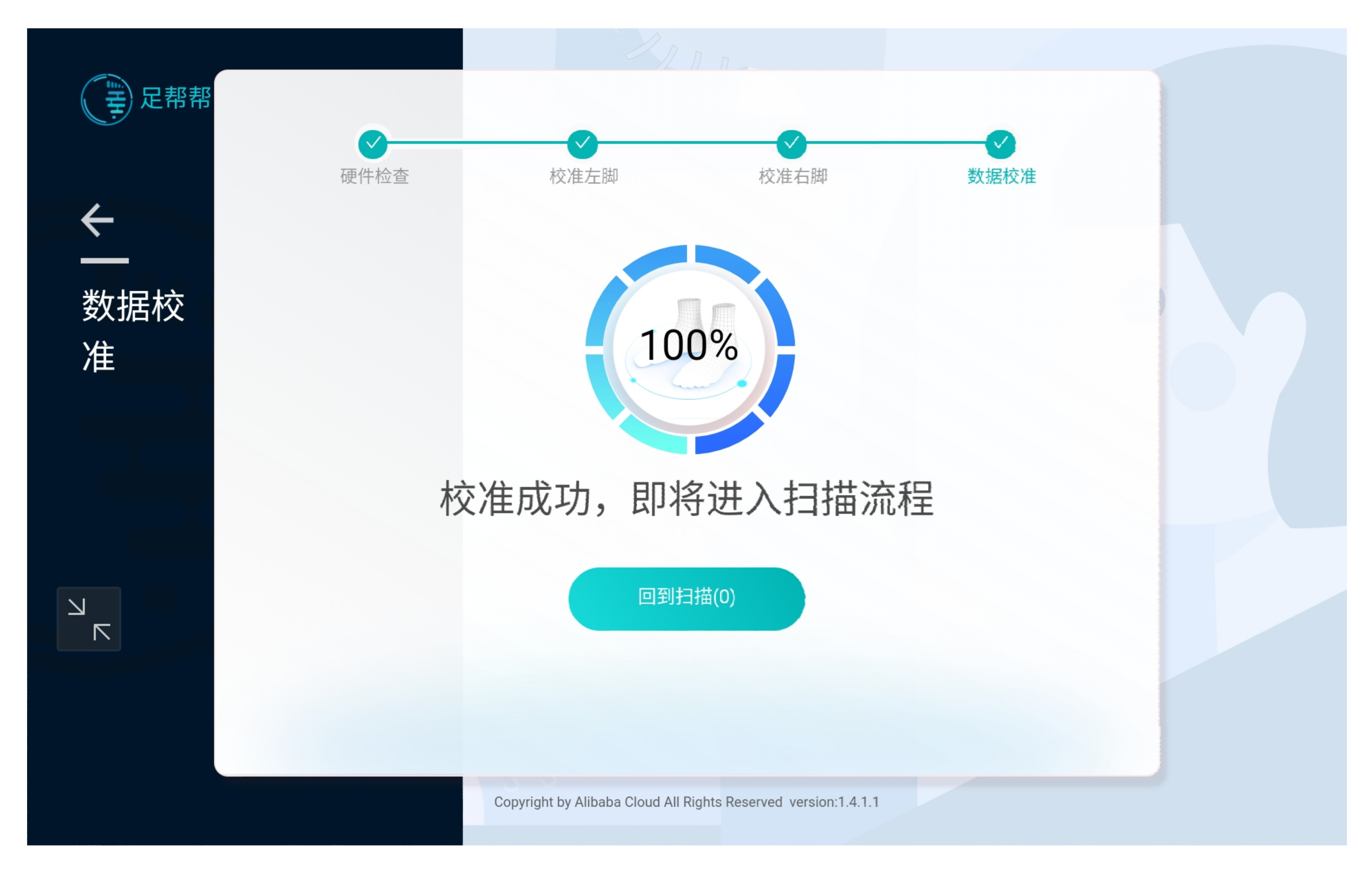

## 3.2.3完成校准

#### 说明:

校准完成后,可在测试流程中进行脚型 测量的验证,能够正常输出结果则无问 题。

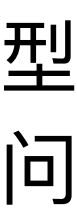

| 臺足解解                                   |                                             |
|----------------------------------------|---------------------------------------------|
| —————————————————————————————————————— |                                             |
|                                        | 抱歉,机器出故                                     |
|                                        | 请联系售后人员来维修<br>售后电话: 000000000               |
|                                        | Copyright © Albaba MIT, Al Rights Reserved. |

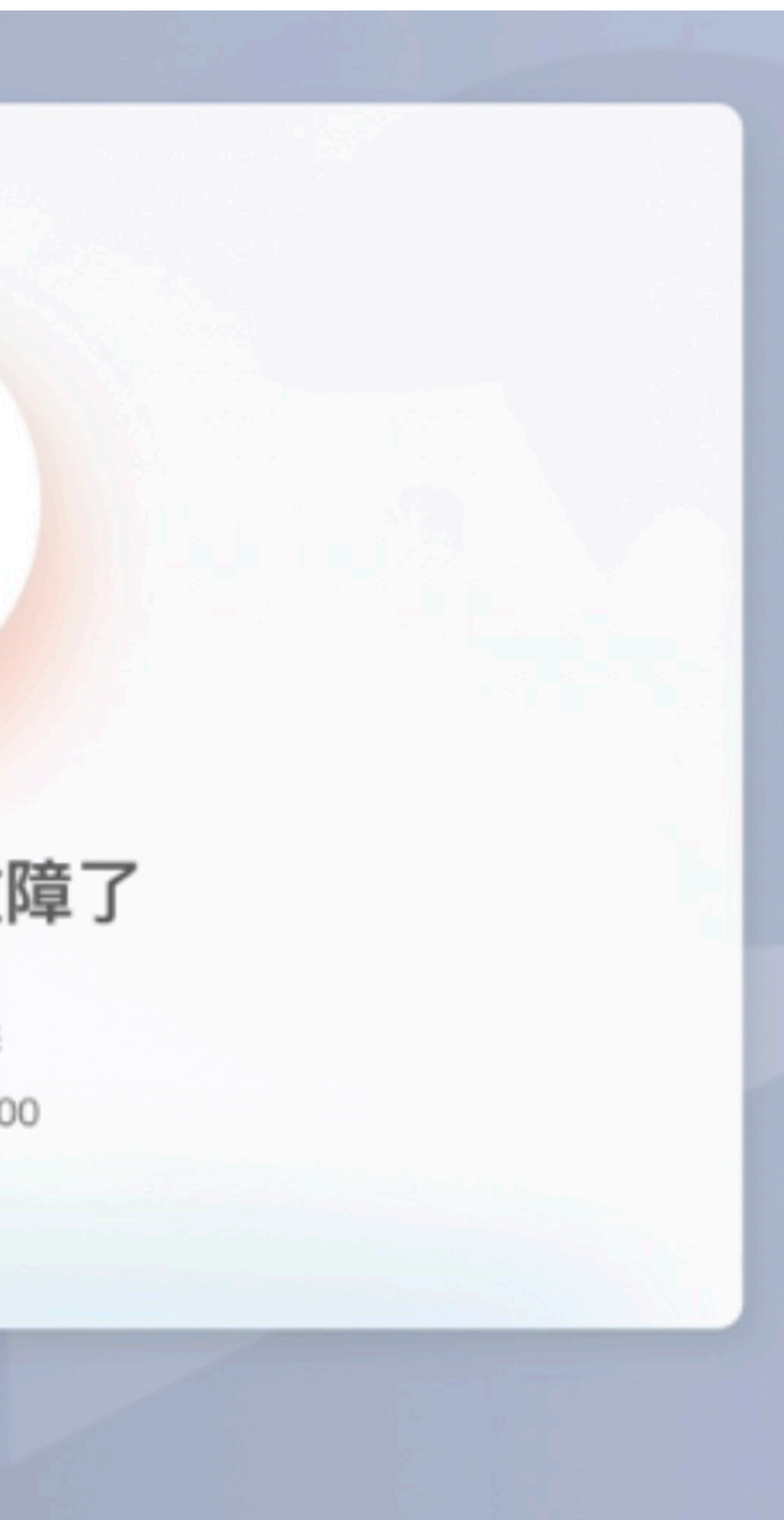

## 3.3设备故障

说明:

若多次校准扫描依然失败,则为机器故 障,需要报修。

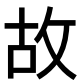

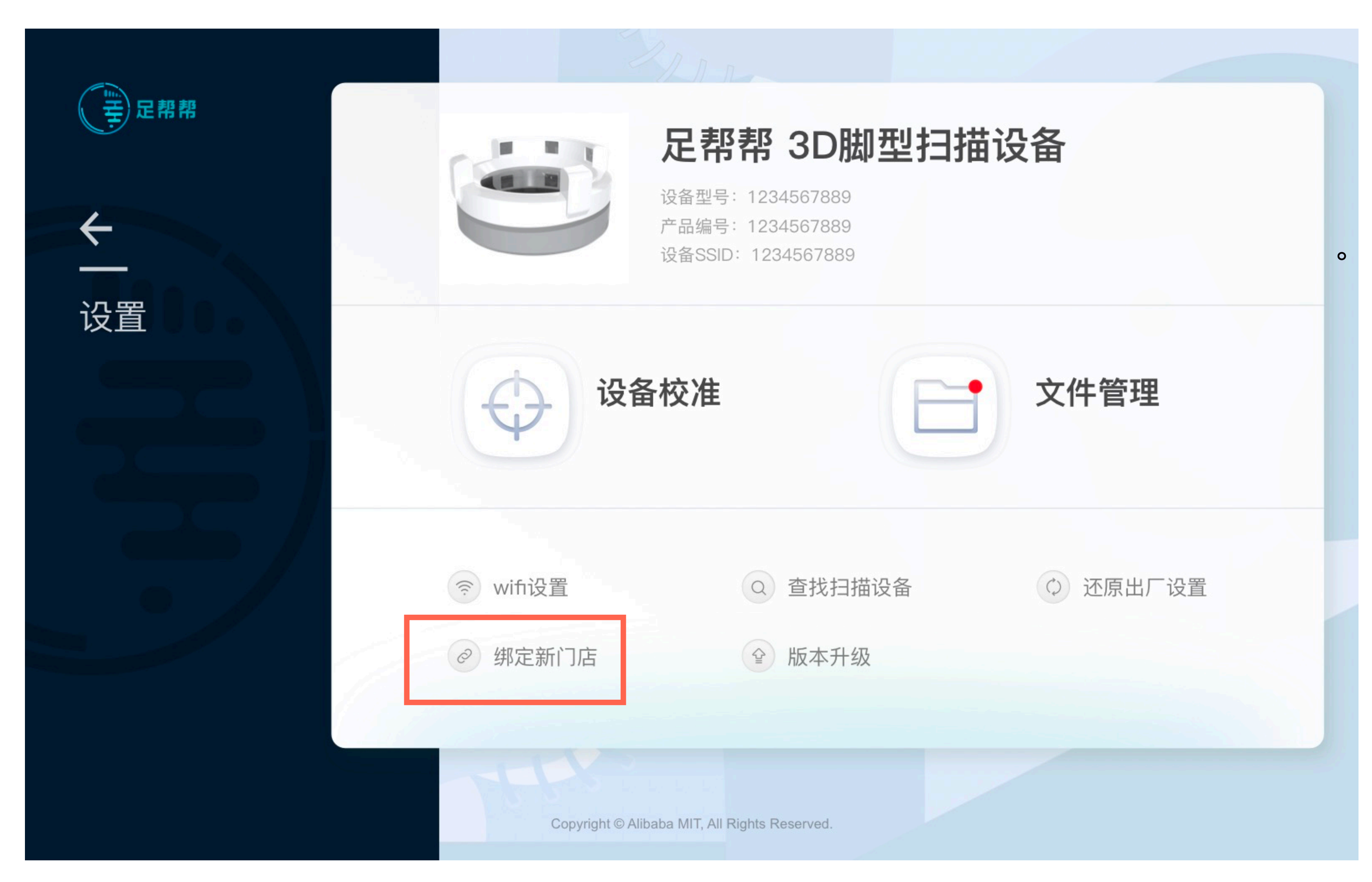

## 3.4门店绑定

说明: 初始化设备时,需要在【设置】页面选 择设备绑定门店。后期也可进行修改。

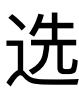

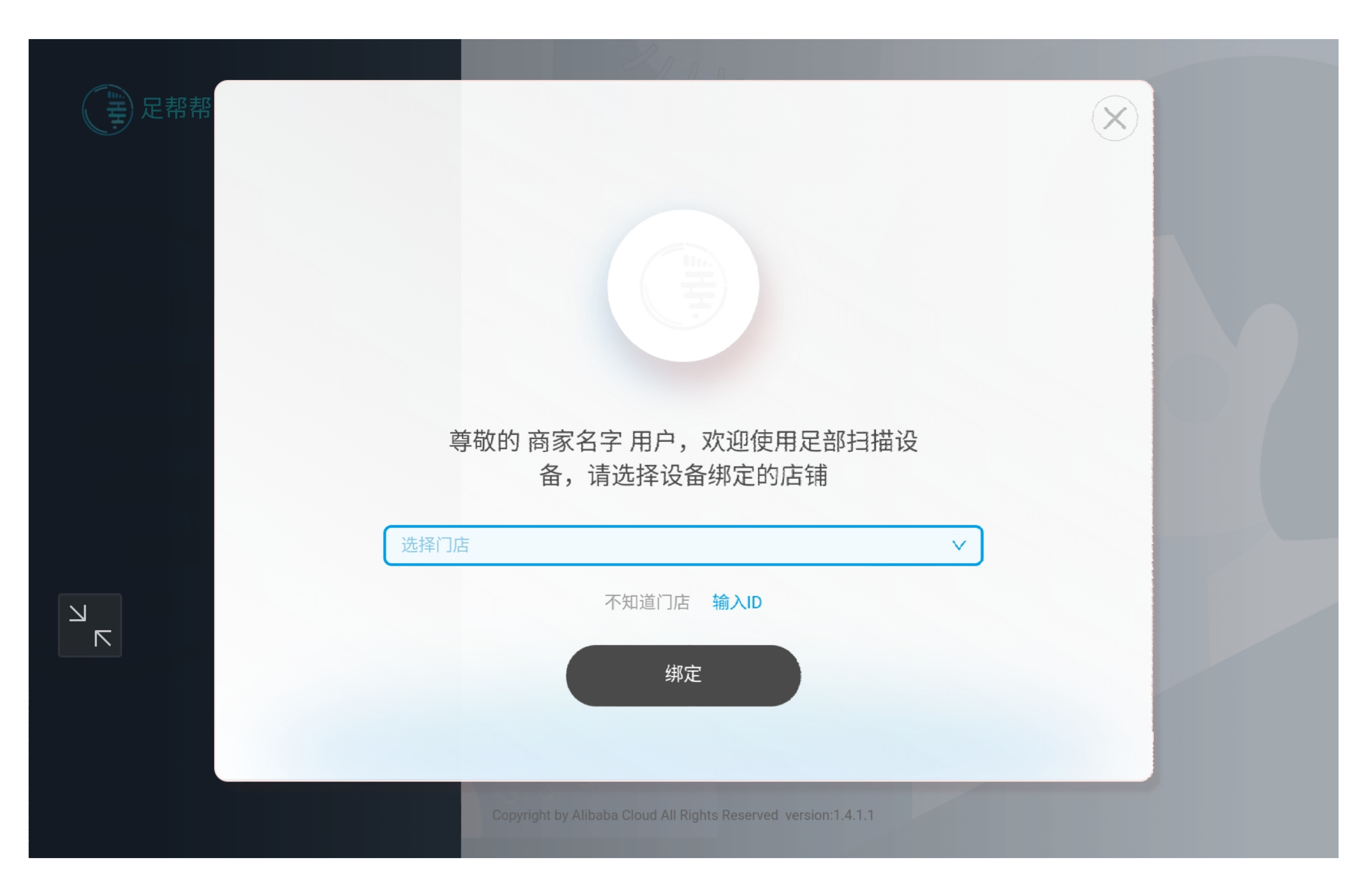

## 3.4.1门店绑定选择

**说明:** 选择绑定门店。